# Les Aventuriers du Bout du Monde *La revue des clubs Microcam* Rampe de Lancement numéro 99.2 – 3/12/2015

À la découverte du partage de photos depuis l'iPad et l'iPhone sous iOS 9.

Partage avec l'application Photos et iCloud.

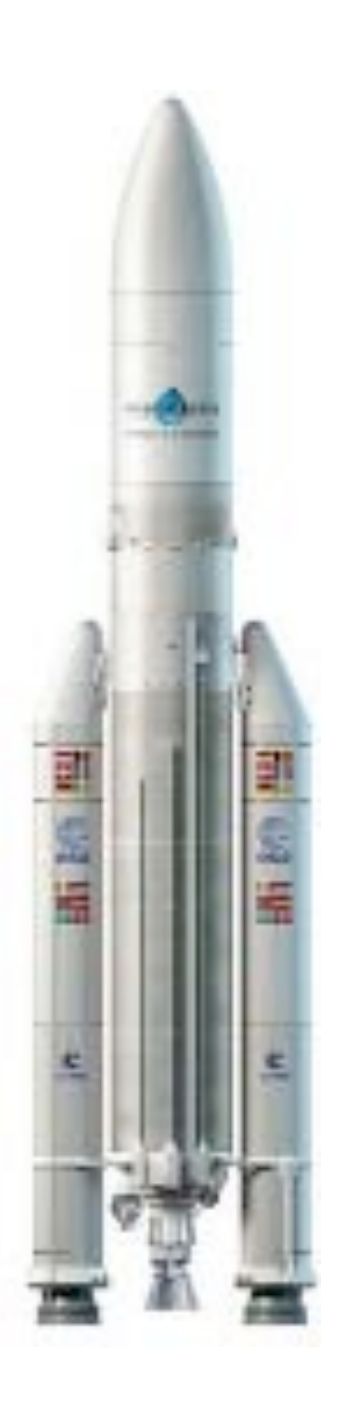

### Les ABM

### Les Aventuriers du Bout du Monde

Le journal des clubs Microcam Clubs de micro-informatique du Crédit Agricole, Association loi 1901. © Copyright *Les ABM* Dépôt légal 641 Rennes ISSN 0295-938

Microcam06 – Crédit Agricole 111, Avenue E. Déchame B.P. 250 06708 Saint-Laurent-du-Var cedex www.microcam06.org

**Microcam** – Crédit Agricole 4 rue Louis Braille CS 64017 Saint-Jacques-de-la-Lande 35040 Rennes cedex

Communautés Numériques Chez Yves Cornil 139 rue du Buisson A19 59800 Lille www.conum.fr

**Directeur de la publication :** Yves-Roger Cornil

Numéro réalisé par : Yves Roger Cornil

Logiciels et matériels utilisés : Microsoft Word 2016 pour Mac, Photos et iCloud sous OS X, Photos et iCloud sous iOS, iPad 2 et iPad Air, iPhone 5s, OS X 10.11, iOS 9, Windows 10, QuickTime Player, Ambrosia SnapzPro X, Graphic Converter 9, etc.

*La plupart des logiciels cités sont des marques déposées de leurs éditeurs respectifs.* 

Site Internet : <a href="http://www.cornil.com/iOS9/">http://www.cornil.com/iOS9/</a>

Après la Rampe de Lancement 98, consacrée au partage de photos depuis un Mac sous OS X, je vous propose de découvrir le partage de photos depuis (et entre) des appareils iOS, c'est-à-dire iPad, iPhone et iPod touch (ce dernier ne sera pas traité dans cette publication).

*Cette publication est dédiée à l'iPad et à l'iPhone.* 

*Le stockage et le partage de documents avec iCloud Drive fera l'objet d'une autre Rampe de Lancement dans quelques semaines.* 

A bientôt et bonne lecture

Yves Cornil

Document PDF disponible sur : <u>http://www.microcam06.org/abm/rampe99.pdf</u>

Rampe de Lancement numéro 99 --- Le partage de photos sur iPad et iPhone avec Photos et iCloud

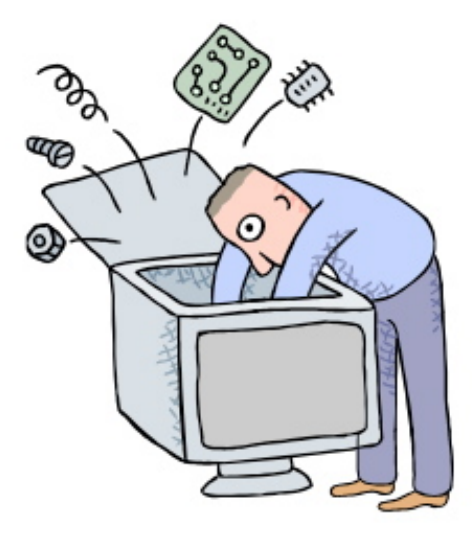

# Le partage de photos avec Photos et iCloud sur les appareils iOS.

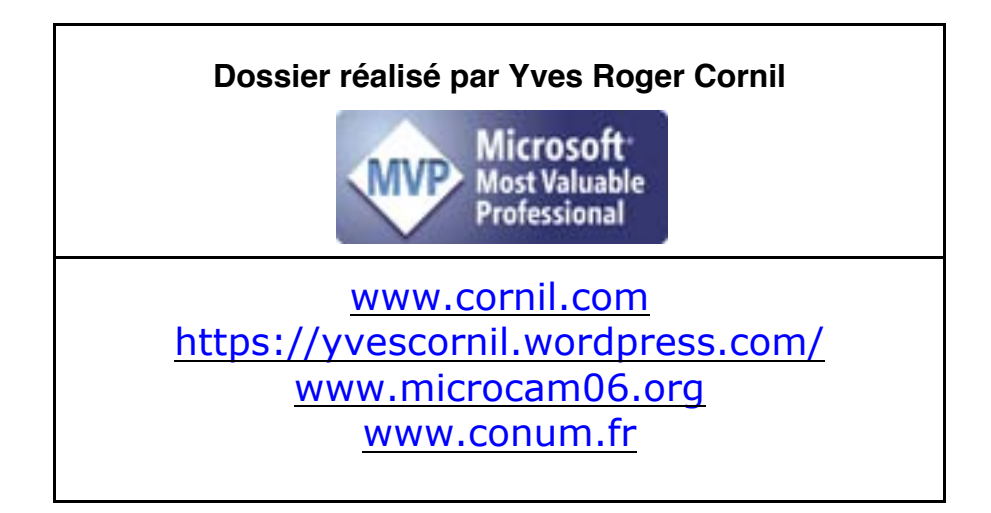

## Table des matières

| <b>Des nuages dans la vie informatique.</b><br>Nuage : cloud en anglais.<br>iCloud le stockage et le partage dans le nuage d'Apple.                                                                                                    | 5  | 5<br>5                                       |
|----------------------------------------------------------------------------------------------------|----|----------------------------------------------|
| Le partage de photos depuis l'application Photos sous iOS 9.                                                                                                    | 6  |                                              |
| <ul> <li>Partager des photos par abonnement depuis l'iPad.</li> <li>Suivi de l'activité de partage sur l'iPad.</li> <li>Vue de Photos sur l'iMac du propriétaire.</li> <li>L'abonné(e) a reçu le message d'invitation sur son iPad.</li> <li>L'abonné(e) apporte un commentaire à une photo.</li> <li>L'abonné(e) ajoute des photos depuis son iPad.</li> <li>Sélection de photos à ajouter depuis l'iPad de l'abonné.</li> <li>Afficher les commentaires d'une photo.</li> <li>Si un abonné aime une photo.</li> <li>Exemple d'un album partagé.</li> </ul> | 7  | 13<br>14<br>15<br>16<br>18<br>20<br>21<br>22 |
| Partager des photos avec un lien depuis l'iPad.Votre correspondant reçoit le message avec le lien sur son iPad.Votre correspondant reçoit le message avec le lien sur son Mac.Votre correspondant reçoit le message avec le lien sur son PC.Votre correspondant reçoit le message sur son iPhone.Enregistrer une photo sur l'iPhone par le correspondant.Suppression de photos par le propriétaire de l'album partagé depuis son iPad.                                                                                                    | 23 | 27<br>28<br>29<br>30<br><i>31</i><br>32      |
| Suivi de l'activité depuis l'iPad.<br>Suivi de l'activité par le propriétaire de l'album.                                                                                                    | 33 | 33                                           |
| Partager des photos depuis l'iPhone.<br>Rappel sur partage de photos avec Photos et iCloud sur les appareils Apple.<br>Affichage des albums partagés sur l'iPhone.<br>Suppression d'un ancien album partagé.<br>Création d'un album partagé.<br>Se désabonner à un album depuis l'iPhone.                                                                                                    | 34 | 34<br>34<br>35<br>36<br>40                   |
| Partager un album via un lien sur l'iPhone.<br>Le message a été reçu sur un iPhone.<br>Supprimer un album partagé.                                                                                                    | 41 | <i>42</i><br>42                              |
| Combien coûte le stockage dans iCloud ?<br>Achat de stockage iCloud depuis l'iPad.                                                                                                    | 43 | 43                                           |
| <b>Réglages d'iCloud sur les différents appareils.</b><br>Réglages de partage de photos iCloud sur l'iPad.<br>Réglages de partage de photos iCloud sur l'iPhone.<br>Réglages d'iCloud sur le Mac sous OS X 10.11.                                                                                                    | 47 | 47<br>48<br>49                               |
| Si vous habitez dans la Métropole Lilloise (MEL).                                                                                                    | 51 |                                              |

### Des nuages dans la vie informatique.

### Nuage : cloud en anglais.

Cloud (nuage en français) c'est la possibilité de stocker et de partager des données dans un espace disque virtuel sur Internet.

Parmi quelques systèmes de stockage et de partage sur Internet on peut citer :

- iCloud et iCloud Drive : Apple ;
- OneDrive (précédemment SkyDrive) : Microsoft ;
- Google Drive : Google ;
- Dropbox.
- hubiC de chez OVH.
  - Etc.

### iCloud le stockage et le partage dans le nuage d'Apple.

iCloud permet :

- La Synchronisation de photos depuis vos appareils Apple via « mon flux photos » ;
- La synchronisation d'autres données (Calendrier, Safari, etc.) ;
- Le stockage et partage de données et particulier les documents iWork et Office, Photos, musiques, documents PDF, vidéos en différents formats ;
- Utilisation gratuite des applications iWork, même sur PC depuis Internet ;
- Fonctionne sur Mac, iPad, iPhone, iPod touch, PC.

Apple met à disposition 5 Go de stockage sur Internet, gratuitement et en payant pour avoir plus.

Le partage de photos vers l'extérieur se fait à partir des application Photos sous OS X et sous iOS 9 en utilisant le service iCloud.

# Le partage de photos depuis l'application Photos sous iOS 9.

Depuis l'application Photos il y a 2 façons de partager des photos :

- Par un lien envoyé dans un message.
  - Les personnes qui ont le lien peuvent visionner les photos, sur Mac, iPad, iPhone, iPod touch, PC et autres appareils via un navigateur Internet.
  - Le propriétaire peut arrêter la publication d'un album.
- **Par abonnement** : seuls les abonnés voient les photos.
  - Les abonnés peuvent ajouter des photos depuis un Mac, un iPad ou un iPhone.
  - La fin de l'abonnement peut être à l'initiative de l'abonné ou du propriétaire.

## Partager des photos par abonnement depuis l'iPad.

Depuis l'application Photos il y a 2 façons de partager des photos :

- Par un lien envoyé dans un message.
  - Les personnes qui ont le lien peuvent visionner les photos, sur Mac, iPad, iPhone, iPod touch, PC et autres appareils via un navigateur Internet.
  - Le propriétaire peut arrêter la publication d'un album.
- **Par abonnement** : seuls les abonnés voient les photos.
  - Les abonnés peuvent ajouter des photos depuis un Mac, un iPad ou un iPhone.
  - La fin de l'abonnement peut être à l'initiative de l'abonné ou du propriétaire.

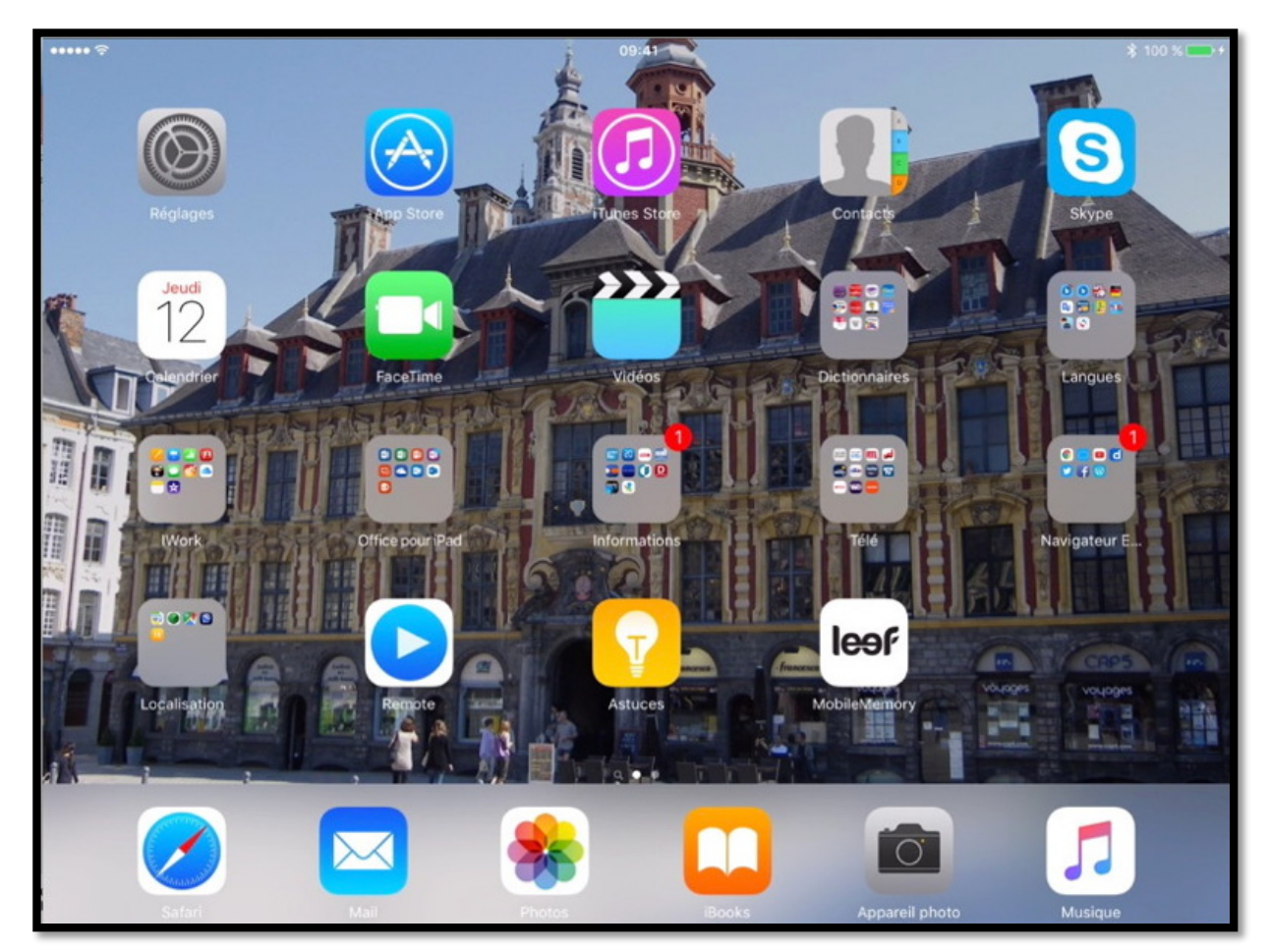

Pour lancer l'application Photos je touche son icône dans le Dock.

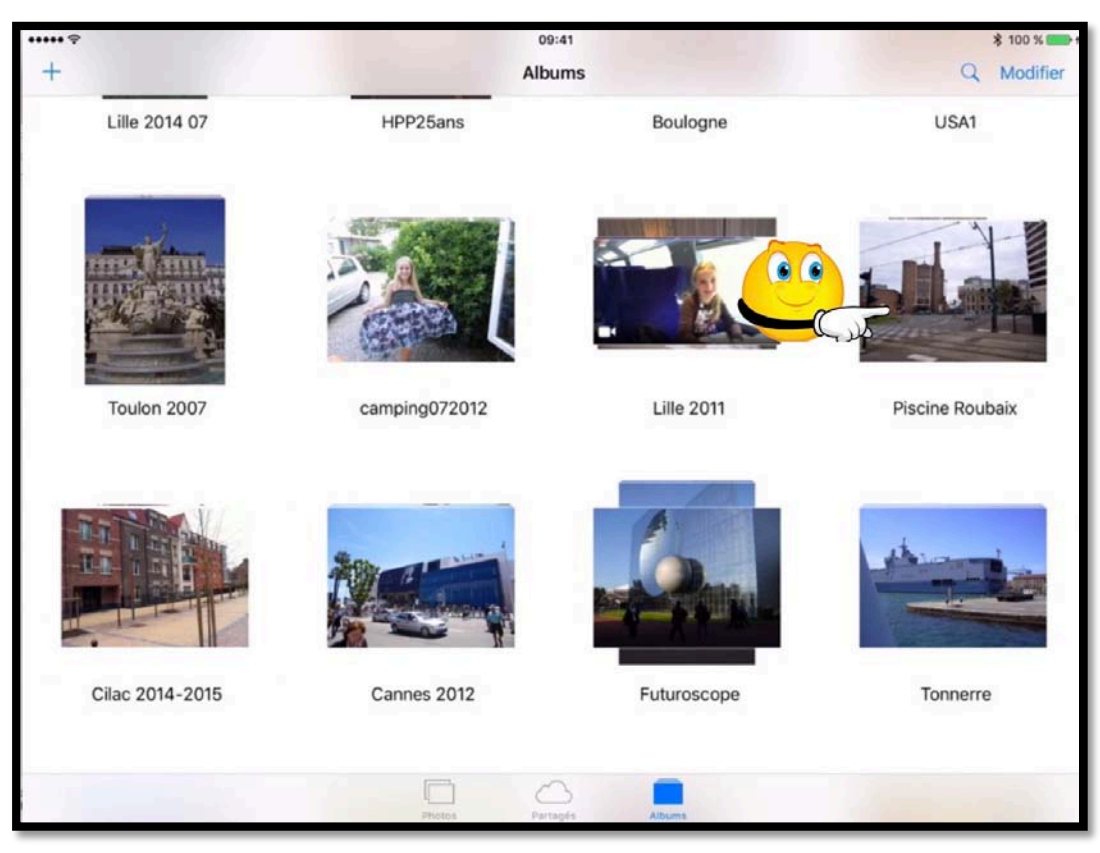

*Dans l'application Photos de l'iPad je vais choisir un album que je vais partager. Ici je touche l'album « Piscine Roubaix ».* 

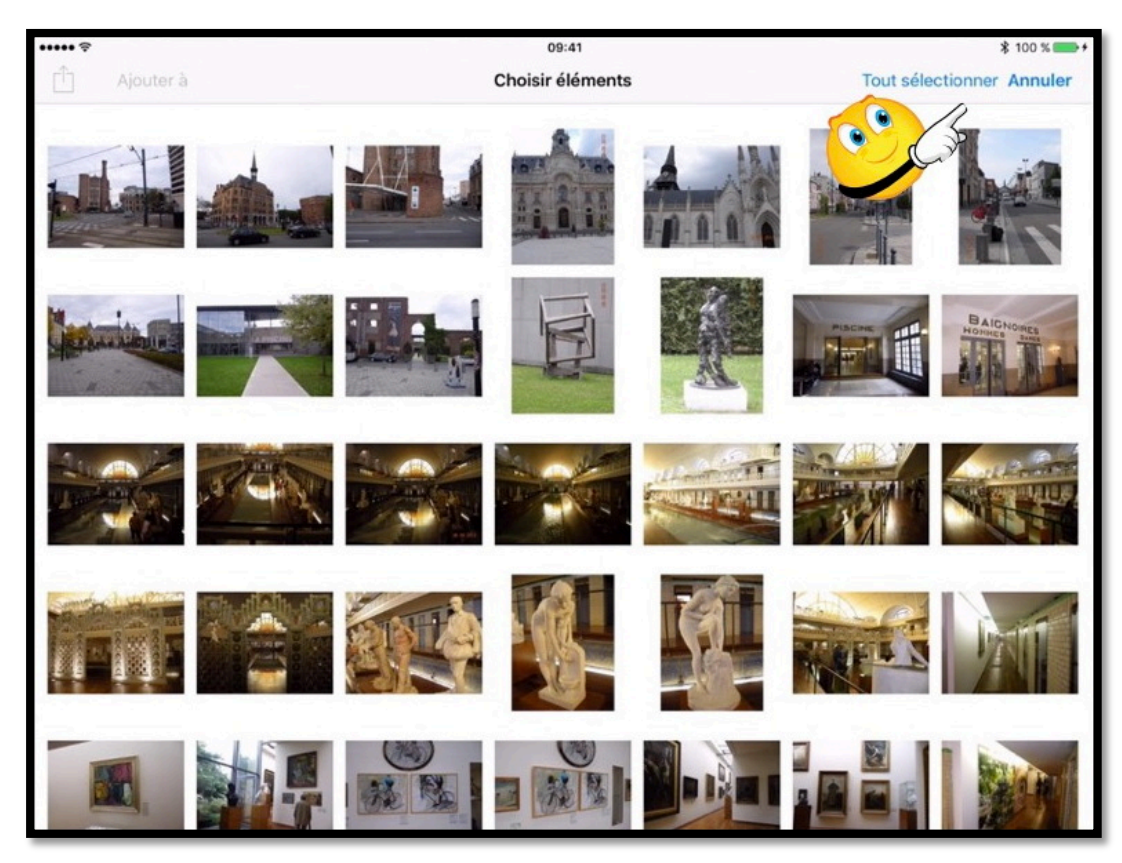

Je vais sélectionner toutes les images contenues dans l'album et touchant Tout sélectionner.

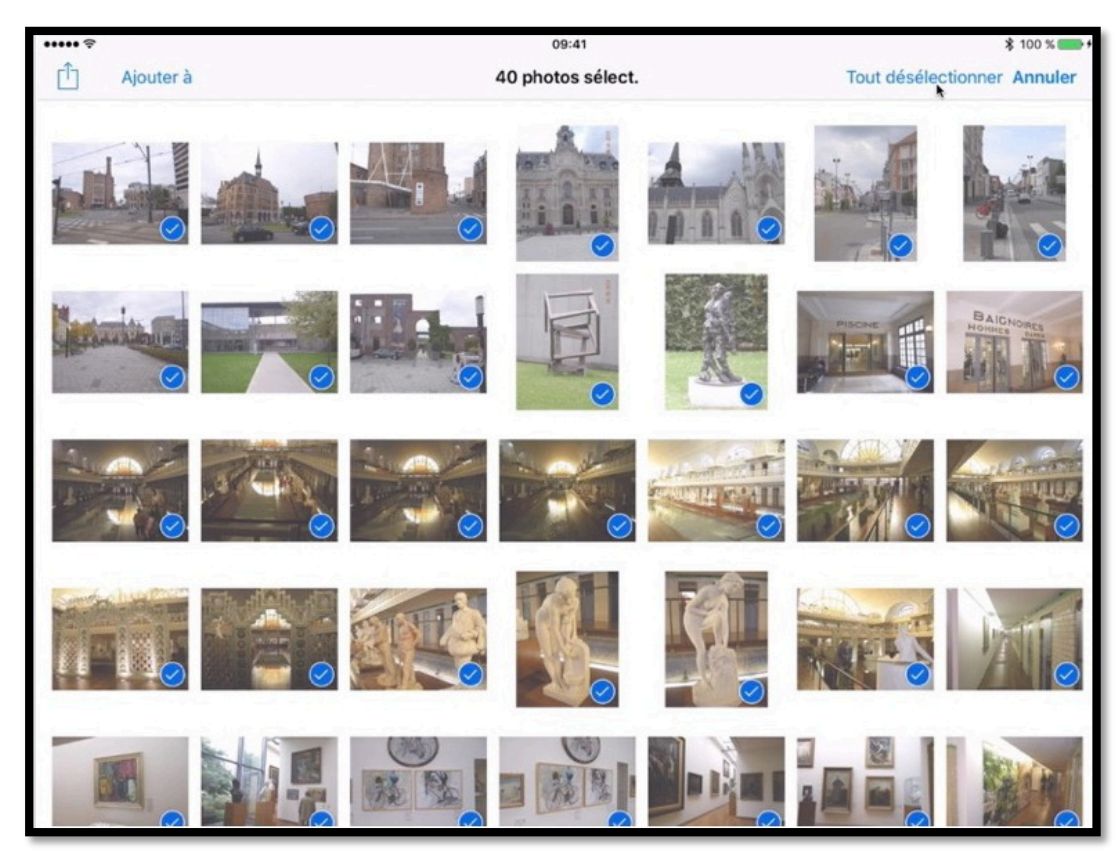

*Toutes les photos ont été sélectionnées. Je peux annuler les sélections en touchant tout désélectionner puis choisir quelques photos à partager.* 

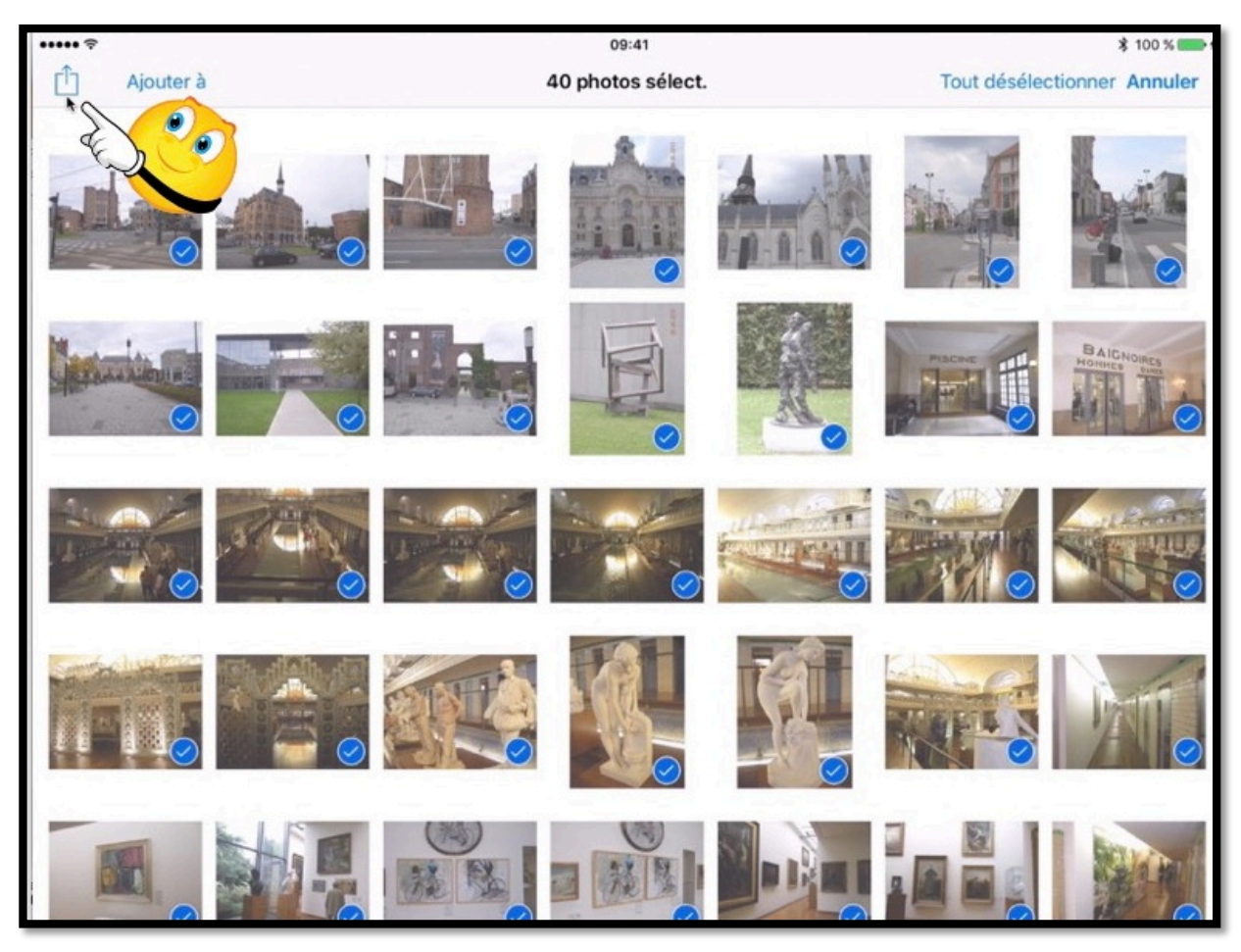

Je touche ensuite l'outil **partager** (la flèche dans le carré).

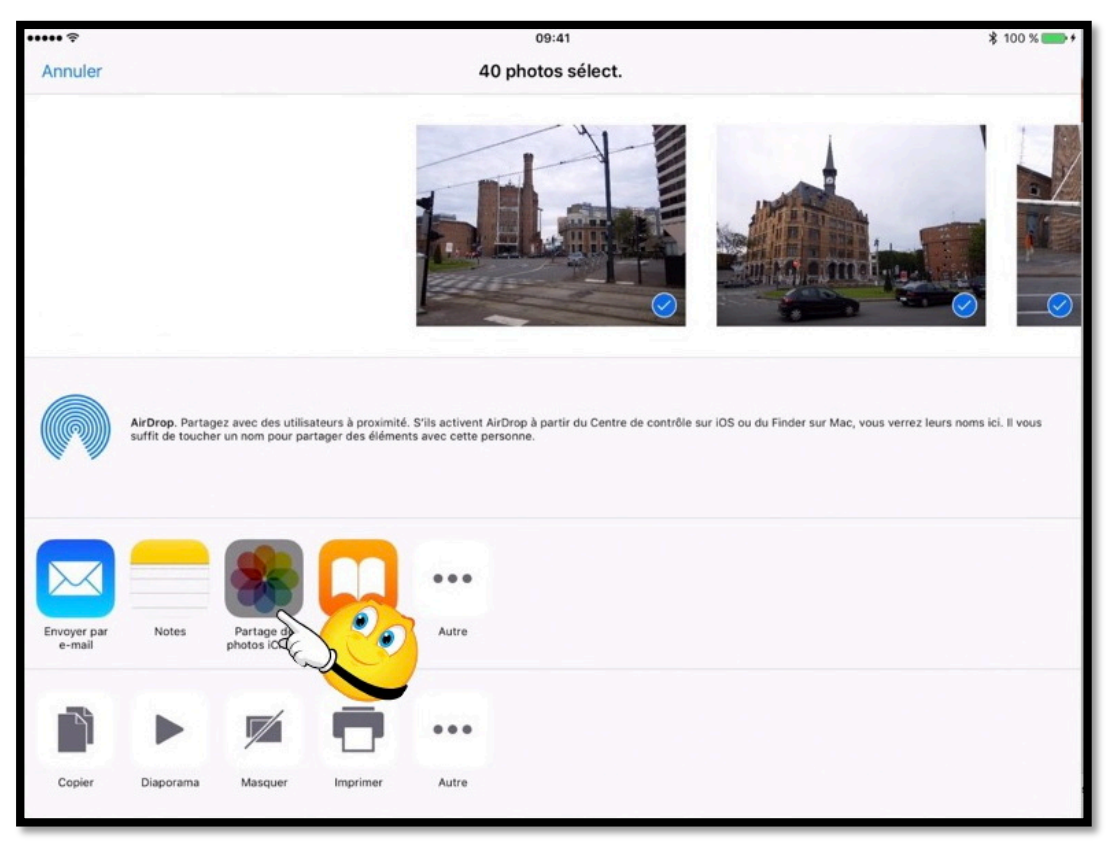

Je touche ensuite sur Partage de photos iCloud.

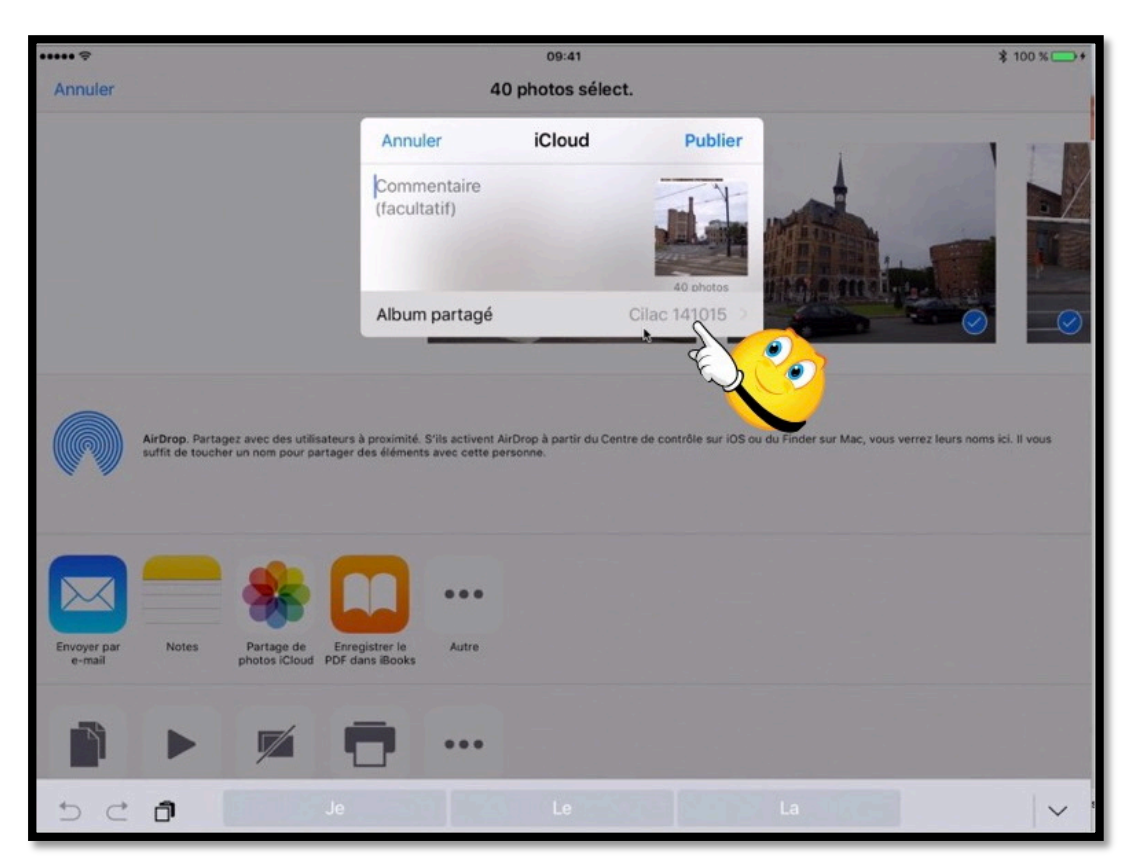

Pour créer l'album partagé je touche **album partagé**.

Il est possible d'ajouter un commentaire en tapant dans la zone commentaire.

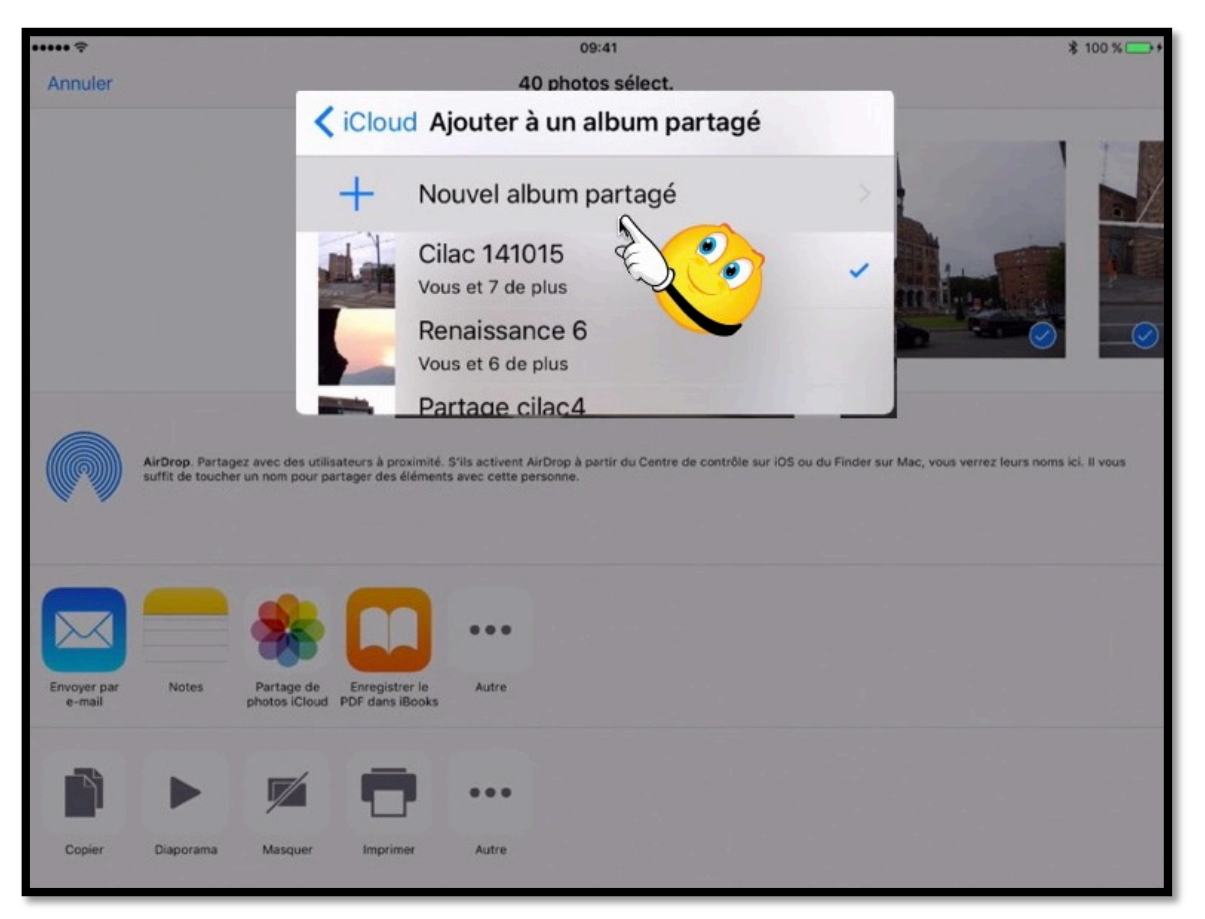

Je peux choisir un album partagé existant ou je touche + **Nouvel album partagé**.

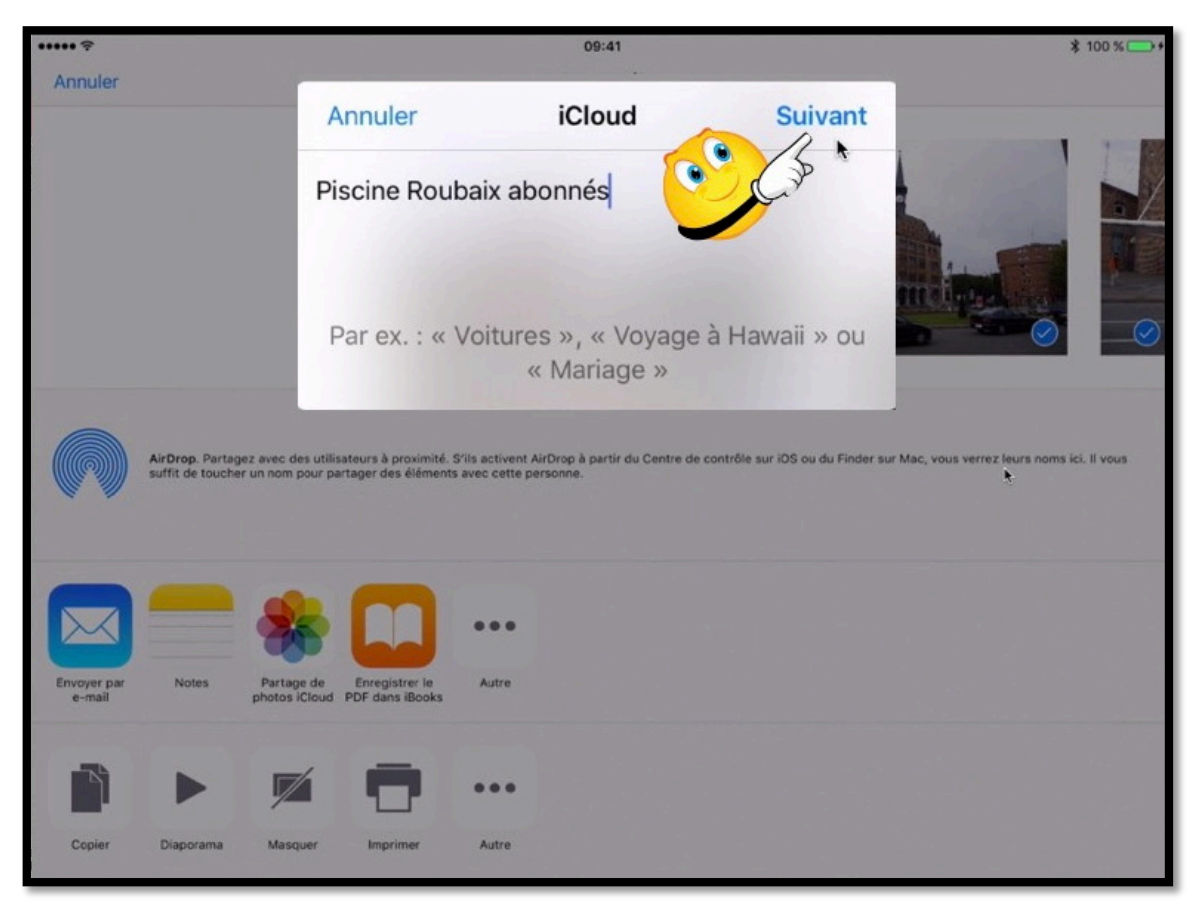

J'ai donné un nom à l'album partagé « Piscine Roubaix abonnés et je touche **suivant**.

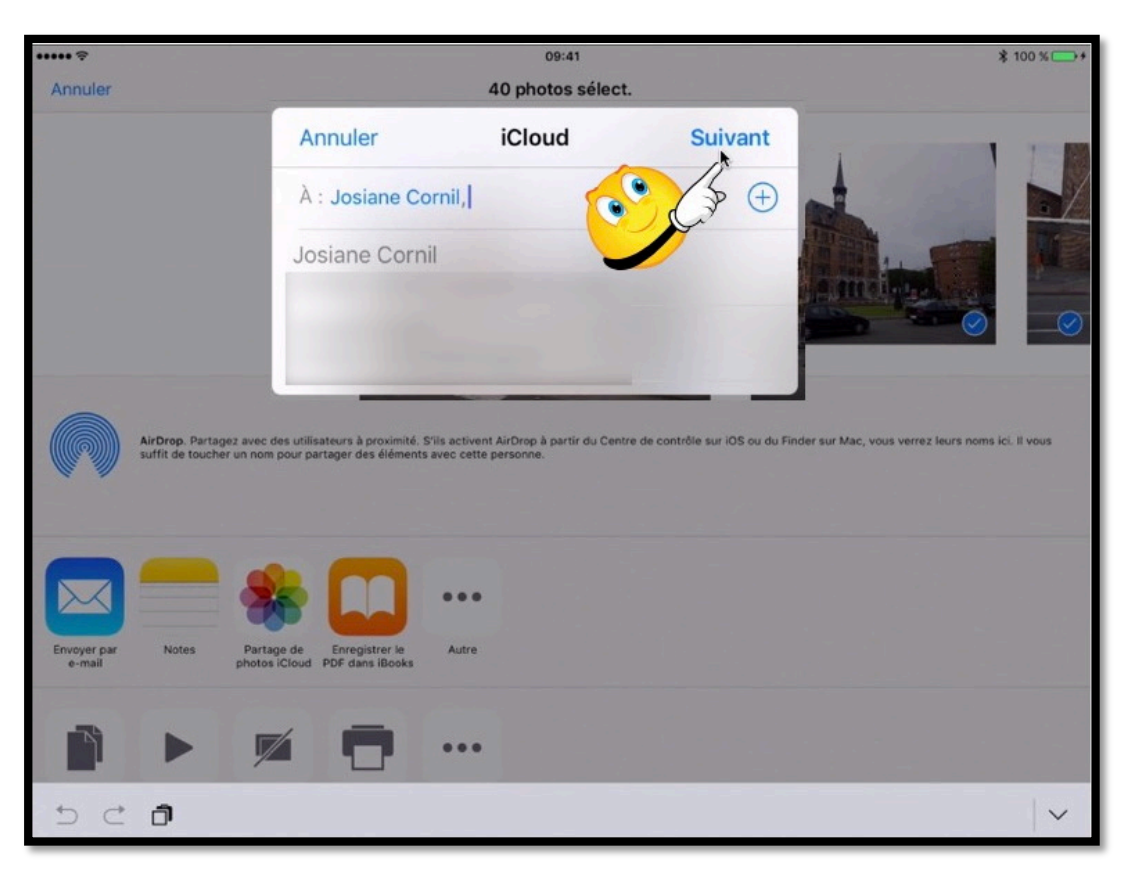

*Je saisis le début de l'adresse qui est éventuellement complétée par un accès au carnet d'adresses. Je choisis une adresse proposée ou je tape l'adresse complète de la personne que je veux abonner. Je touche ensuite suivant.* 

 $\underline{NB}$  : il n'est pas obligatoire d'entrer à ce stade les adresses des destinataires.

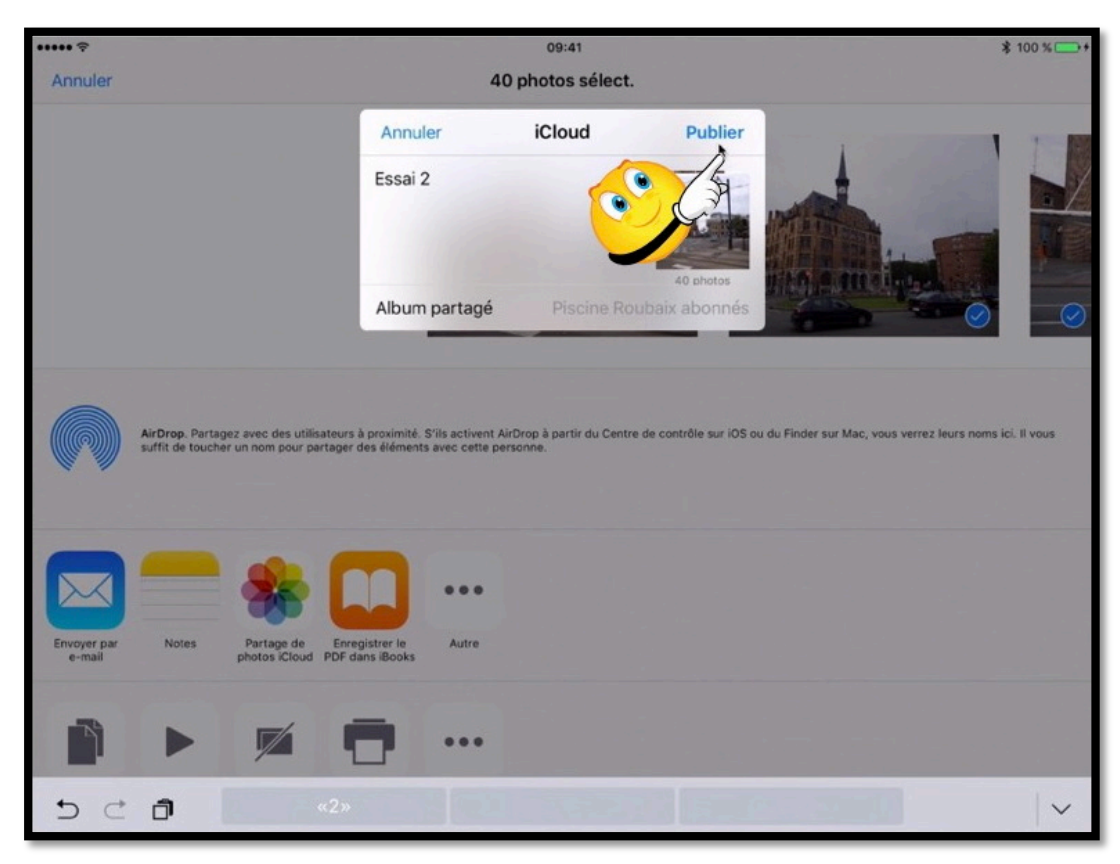

Après avoir saisi un commentaire (essai 2) je touche Publier.

Le message sera envoyé par l'application Photos aux abonné(e)s. Rampe de Lancement numéro 99 -- Le partage de photos sur iPad et iPhone avec Photos et iCloud 12

## Suivi de l'activité de partage sur l'iPad.

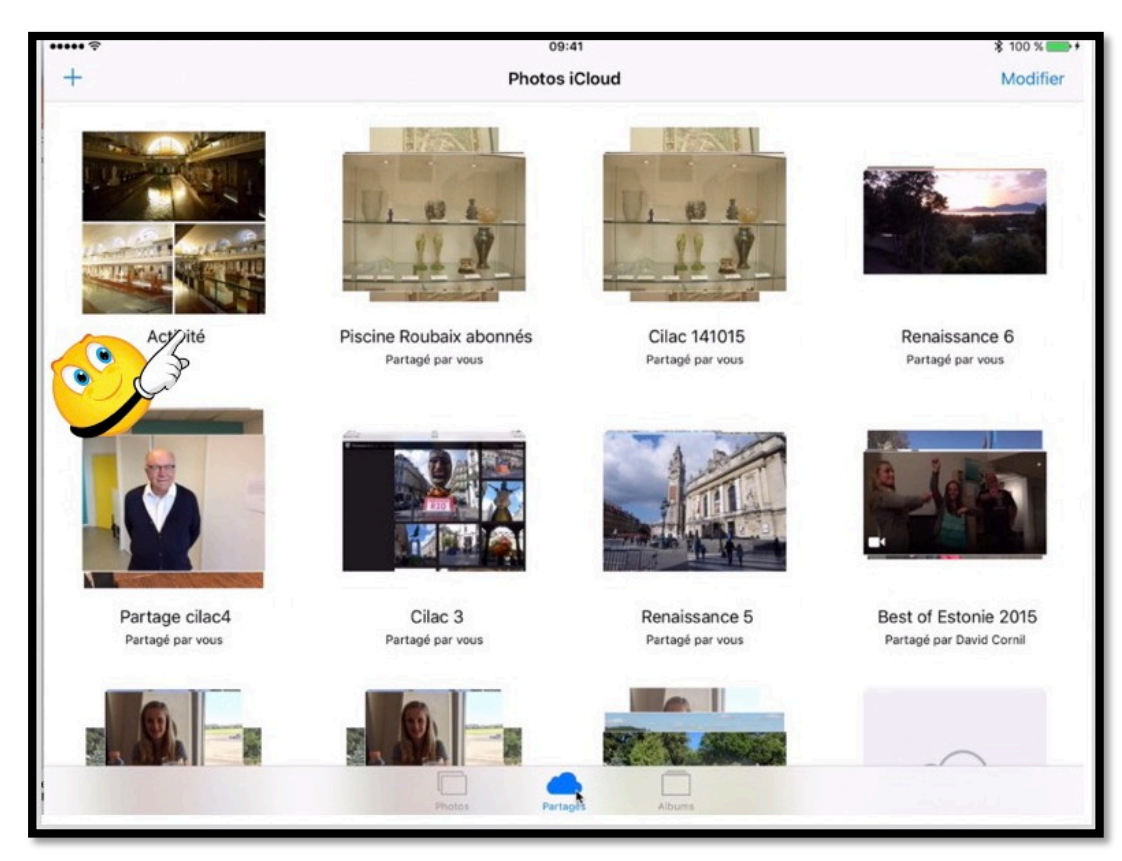

En touchant partagé (nuage en bas) on peut voir les différents albums partagés sur l'iPad du propriétaire. On peut voir aussi les albums où est abonné le propriétaire de l'iPad (best of Estonie par exemple qui a été partagé par David).

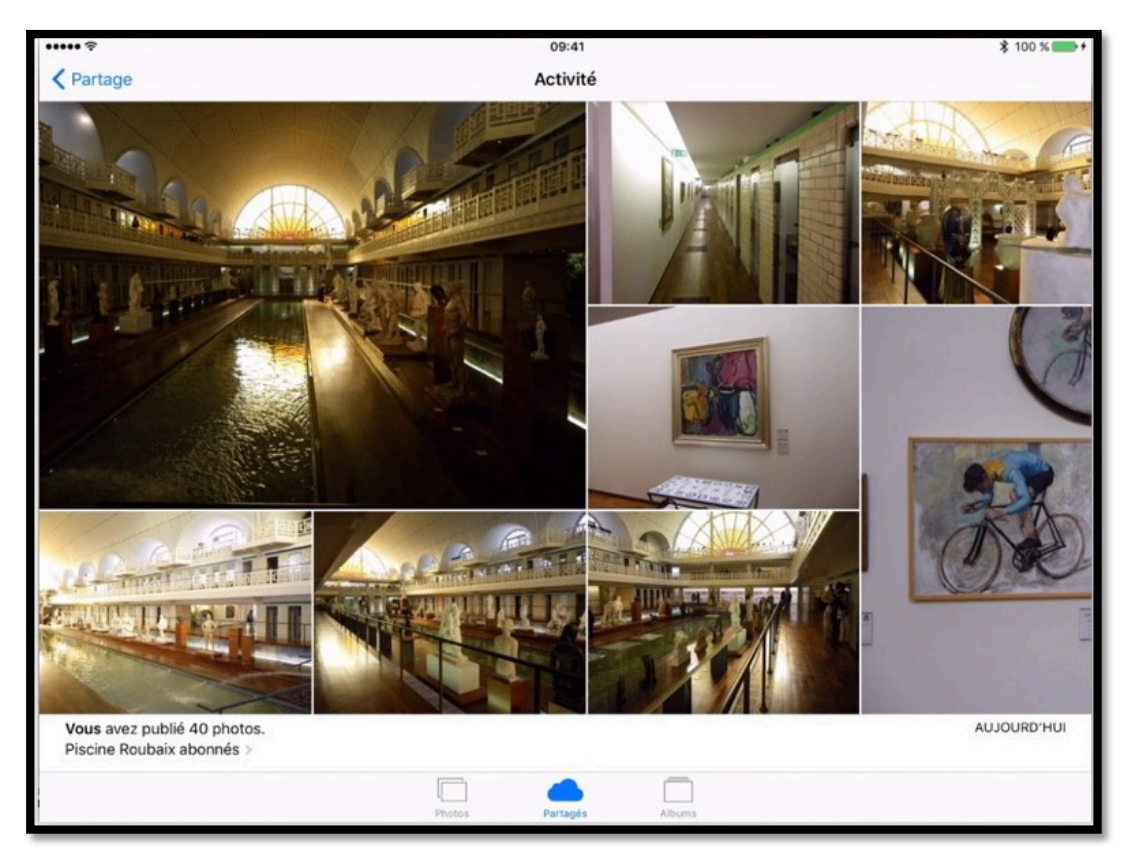

*Dans activité on peut suivre les activités liées au partage de photos. Ici on voit la dernière publication (aujourd'hui).* 

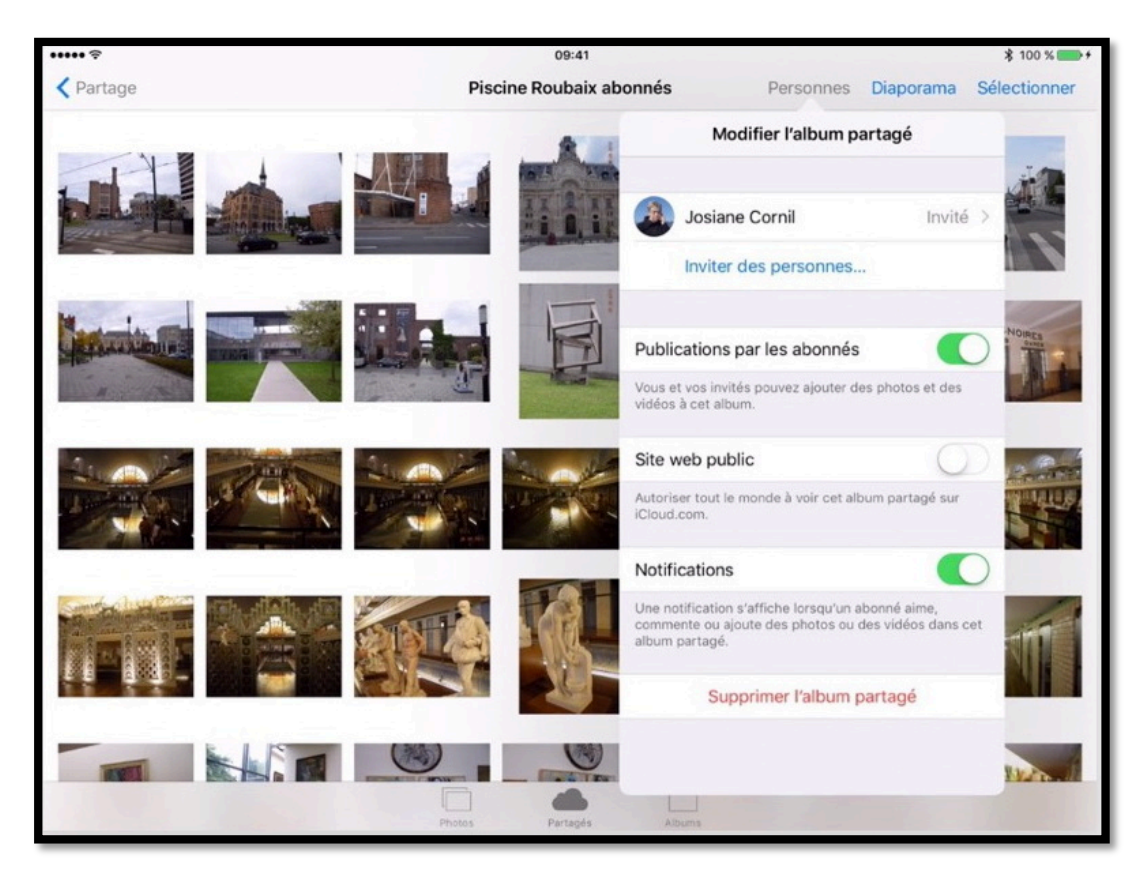

En touchant **Personnes** le propriétaire de l'album peut voir l'état du partage. Ici Josiane a été invitée mais n'a pas encore consulté l'album partagé. Les abonnés peuvent ajouter des photos ou en supprimer. Le propriétaire de l'album peut supprimer l'album partagé

### Vue de Photos sur l'iMac du propriétaire.

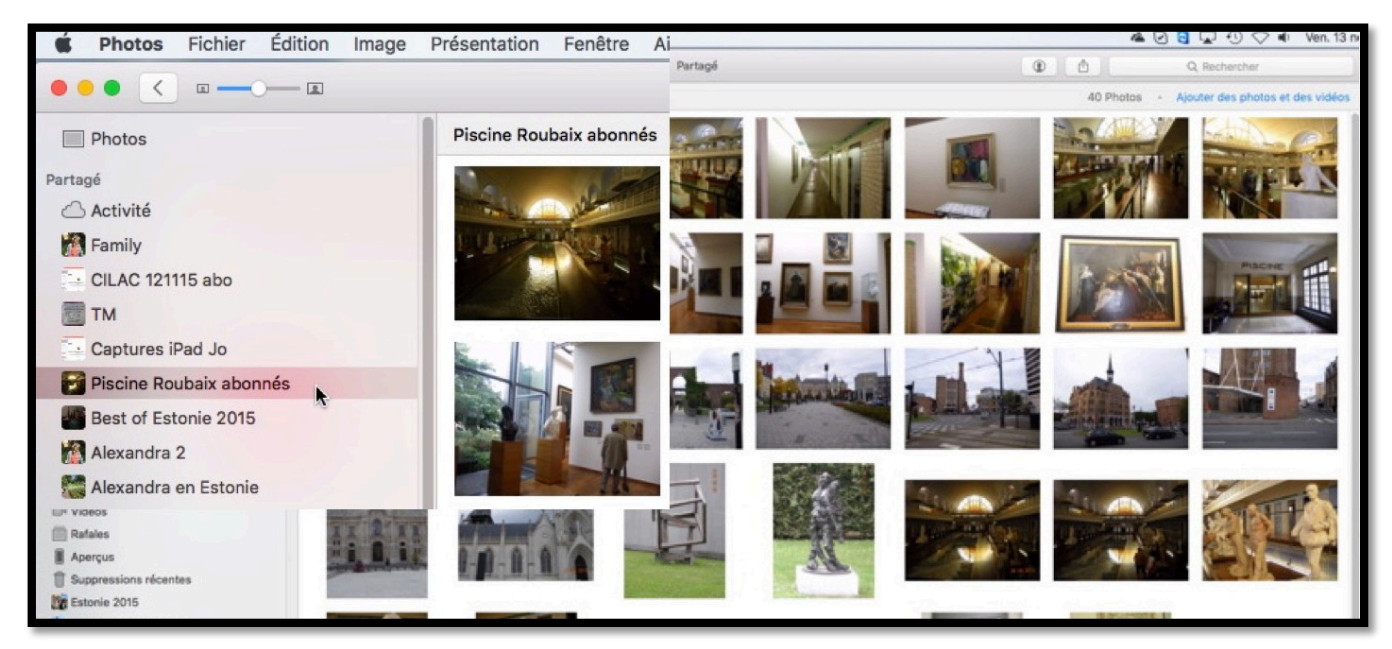

Si le propriétaire de l'album partagé depuis son iPad a aussi un Mac et qu'il synchronise ses photos, il peut voir le dossier « Piscine Roubaix abonnés » qui a été créé. Le propriétaire peut aussi suivre l'activité des albums partagés depuis activité.

## L'abonné(e) a reçu le message d'invitation sur son iPad.

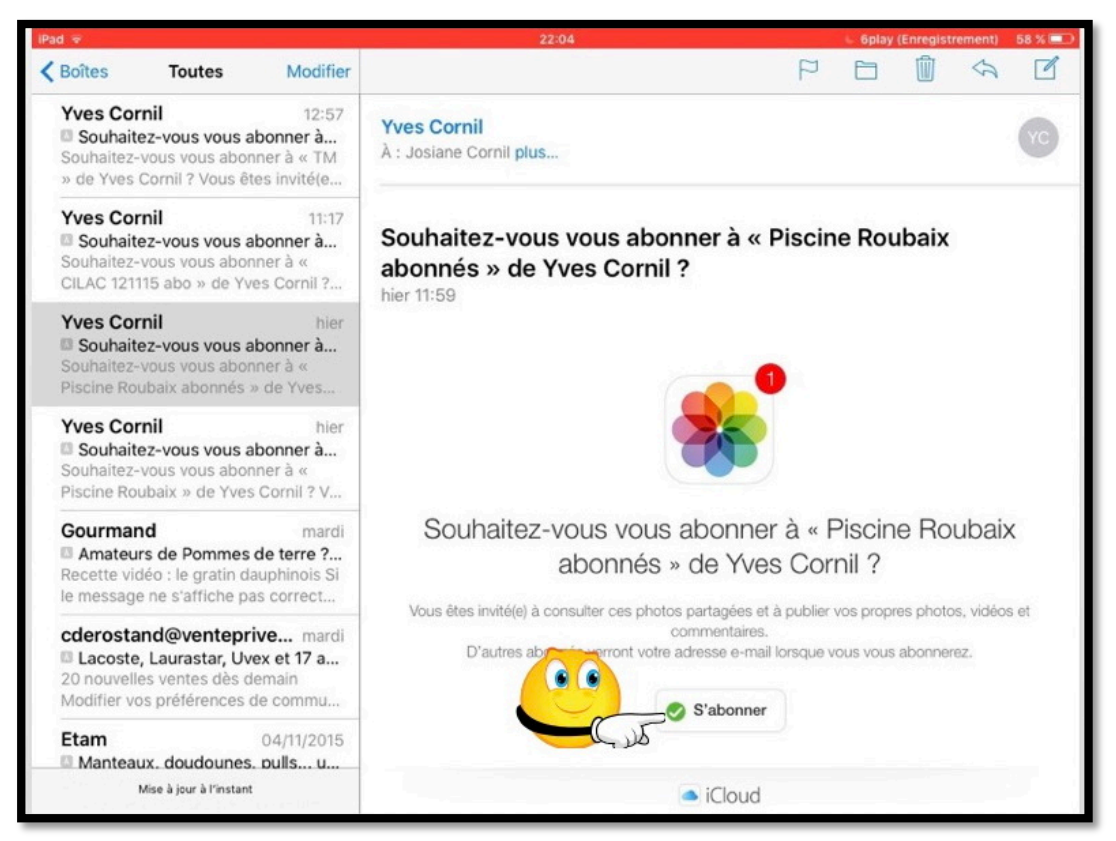

Le correspondant a reçu un message d'invitation pour s'abonner à l'album « Piscine Roubaix abonnés ».

Le correspondant touche le bouton **s'abonner** pour s'abonner.

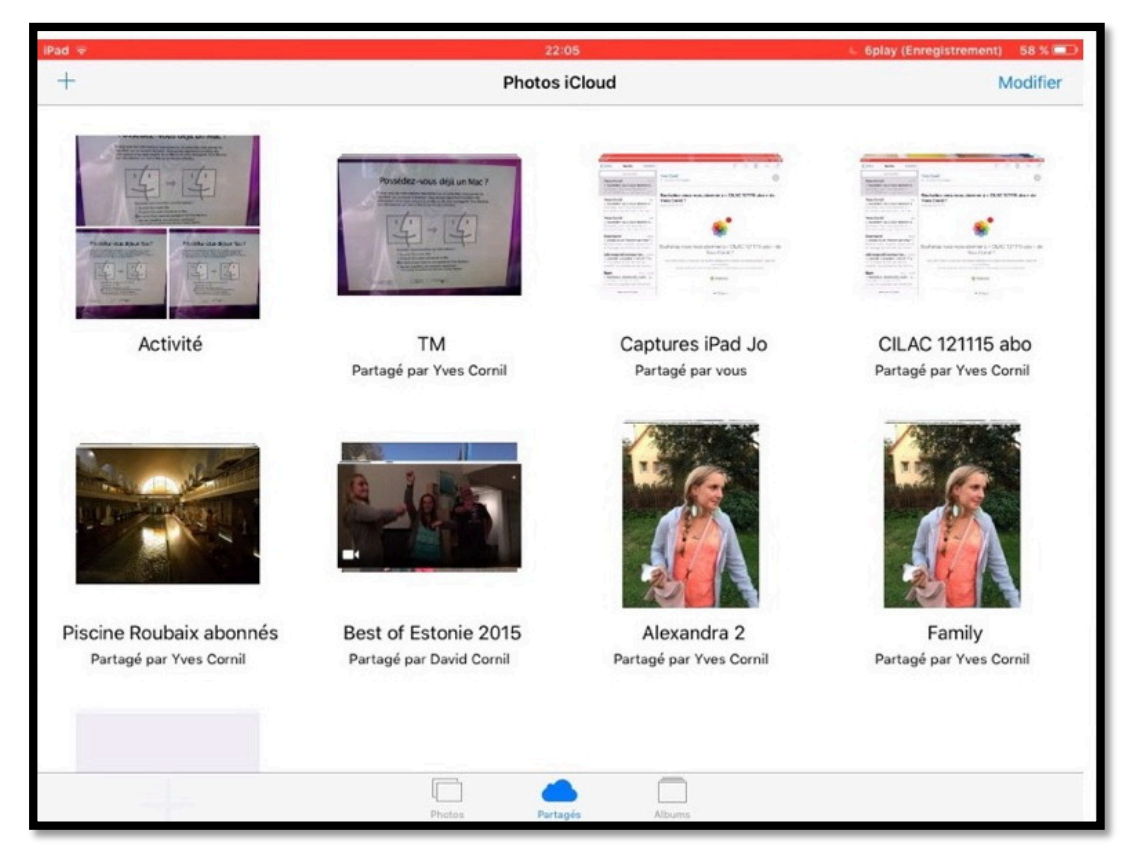

L'abonné peut voir l'album partagé.

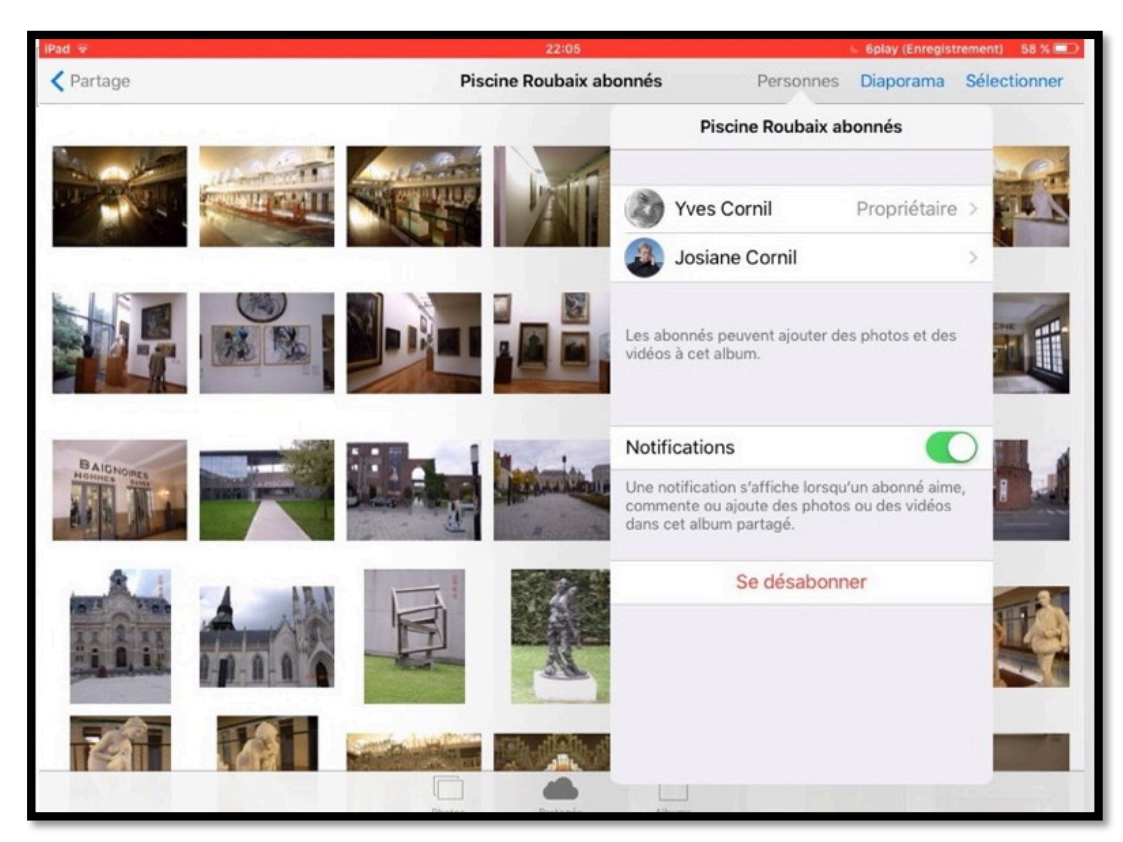

Sur son iPad l'abonnée peut voir le propriétaire (celui qui a partagé l'album) ainsi que les autres abonnés.

L'abonné peut se désabonner ; dans ce cas l'album partagé sera supprimé de tous ses appareils Apple (Mac, iPad, iPhone).

### L'abonné(e) apporte un commentaire à une photo.

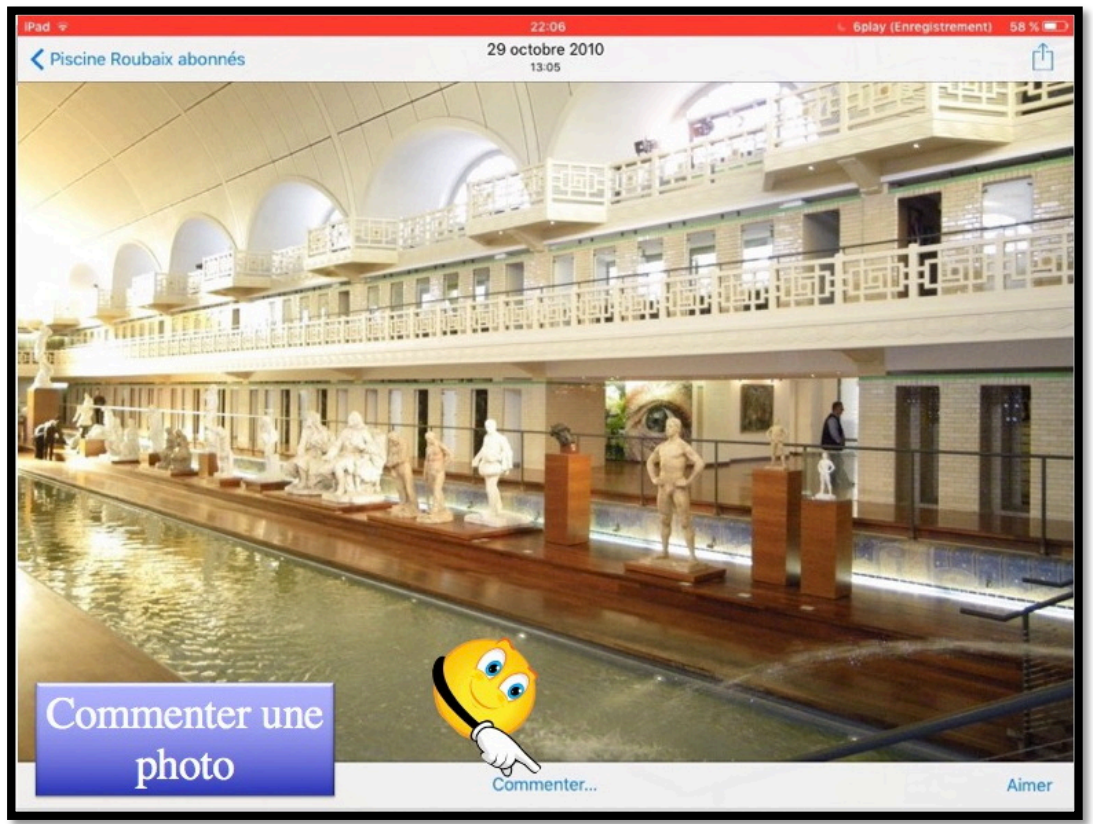

L'abonné touche une photo pour avoir un agrandissement ; il peut commenter la photo en touchant **Commenter**.

Rampe de Lancement numéro 99 --- Le partage de photos sur iPad et iPhone avec Photos et iCloud 16

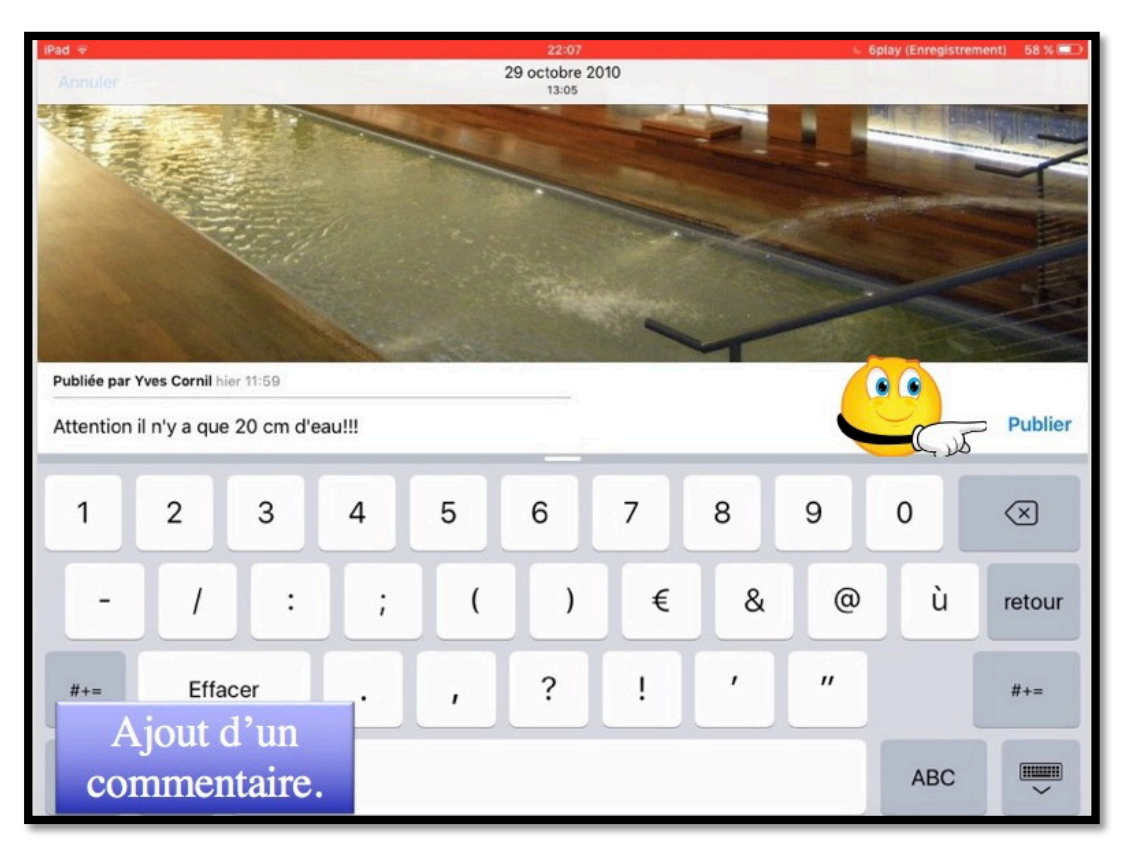

L'abonné ajoute son commentaire, un texte et éventuellement un smiley (frimousse en français) puis touchera **publier**.

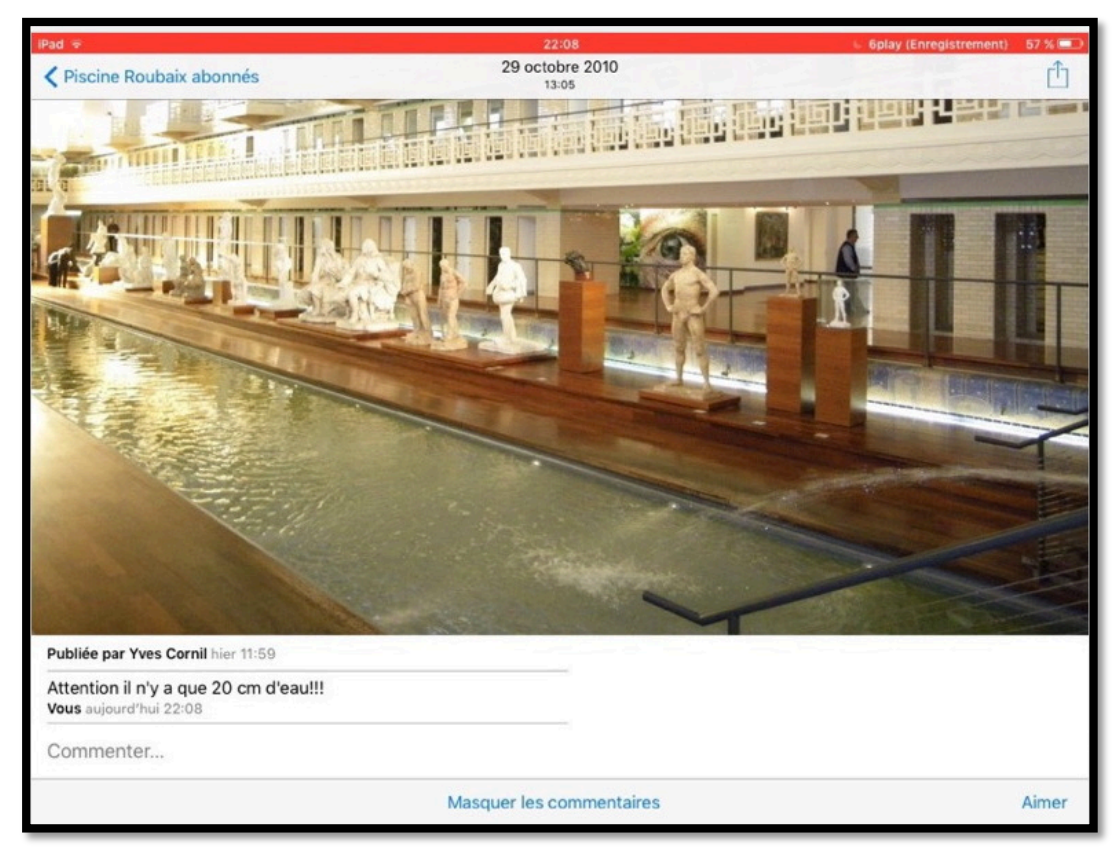

Vue de la photo avec le commentaire sur l'iPad de l'abonnée.

### L'abonné(e) ajoute des photos depuis son iPad.

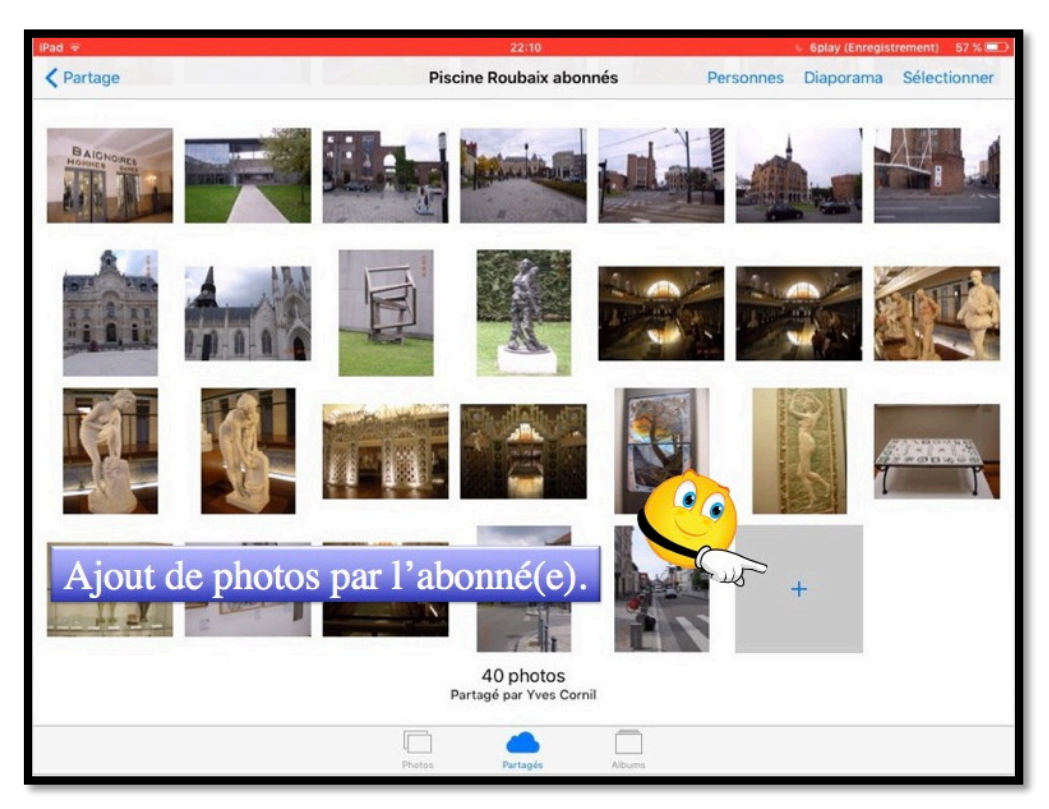

L'abonné(e) peut ajouter des photos depuis son iPad et touchant la case grise + qui est située à la fin des photos.

### Sélection de photos à ajouter depuis l'iPad de l'abonné.

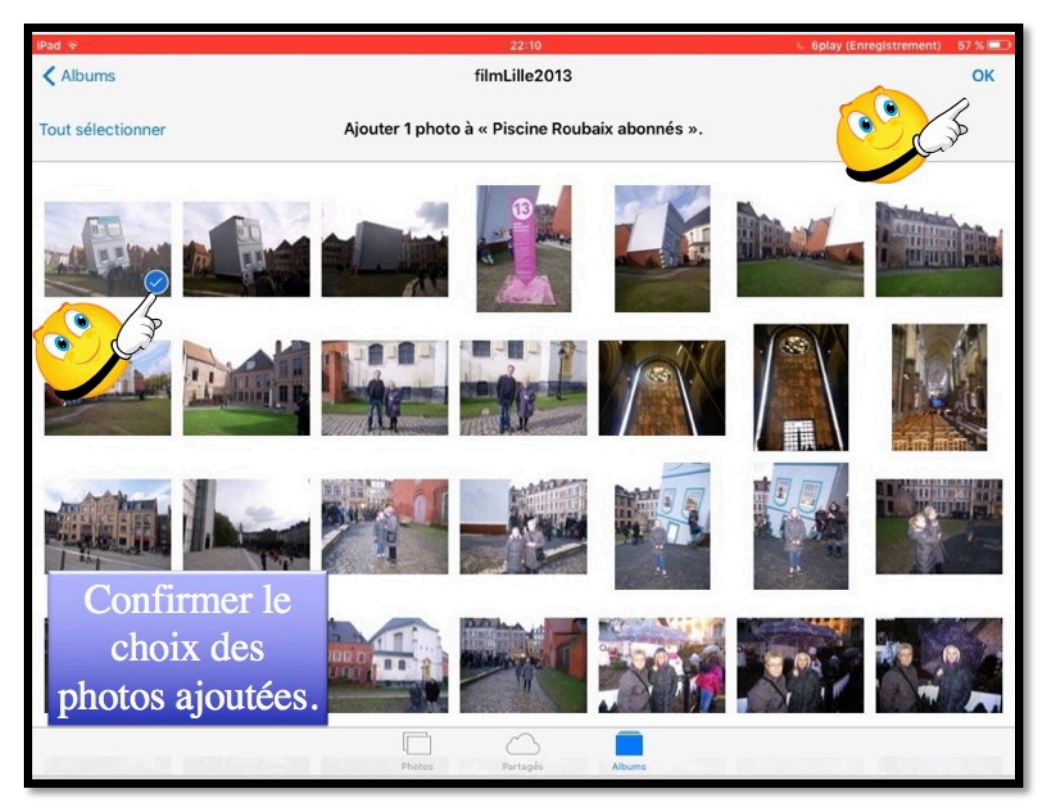

L'abonné(e) sélectionnera une ou plusieurs photos depuis un album ou depuis la pellicule. Puis confirmera en touchant **OK**.

Ici une photo a été sélectionnée depuis l'application Photos sur l'iPad.

Rampe de Lancement numéro 99 --- Le partage de photos sur iPad et iPhone avec Photos et iCloud 18

| iPad 🐨        |                 |                |               |               | 22:11       |           |         |           | 6play (Enregistrer | nent) 57 % 💷             |
|---------------|-----------------|----------------|---------------|---------------|-------------|-----------|---------|-----------|--------------------|--------------------------|
| A Partage     |                 |                |               | Pisc          | ine Roubaix | abonnés   | Pe      | rsonnes D | Diaporama S        | électionner              |
|               | _               |                | An            | nuler         | iCloud      |           | Publier | 1         |                    |                          |
| BAIDNO        |                 |                | C'e           | st renversa   | ant!!!      |           |         |           |                    |                          |
|               |                 |                | Alb           | um partag     | jé Piscine  | Roubaix a | bonnés  |           |                    |                          |
| 12            |                 |                | Gentie        | ihan Patra    | nih, dilih  |           |         |           |                    |                          |
| 1             | 2               | 3              | 4             | 5             | 6           | 7         | 8       | 9         | 0                  | $\langle \times \rangle$ |
| L'ab<br>un co | onné(e<br>ommen | ) peu<br>taire | t ajo<br>avai | uter<br>nt de | )           | €         | &       | @         | ù                  | retour                   |
|               | pu              | blier.         |               |               | ?           | !         | '       | "         |                    | #+=                      |
| ABC           |                 |                |               |               |             |           |         |           | ABC                | ~                        |

L'abonné(e) peut ajouter un commentaire avant de toucher **publier**.

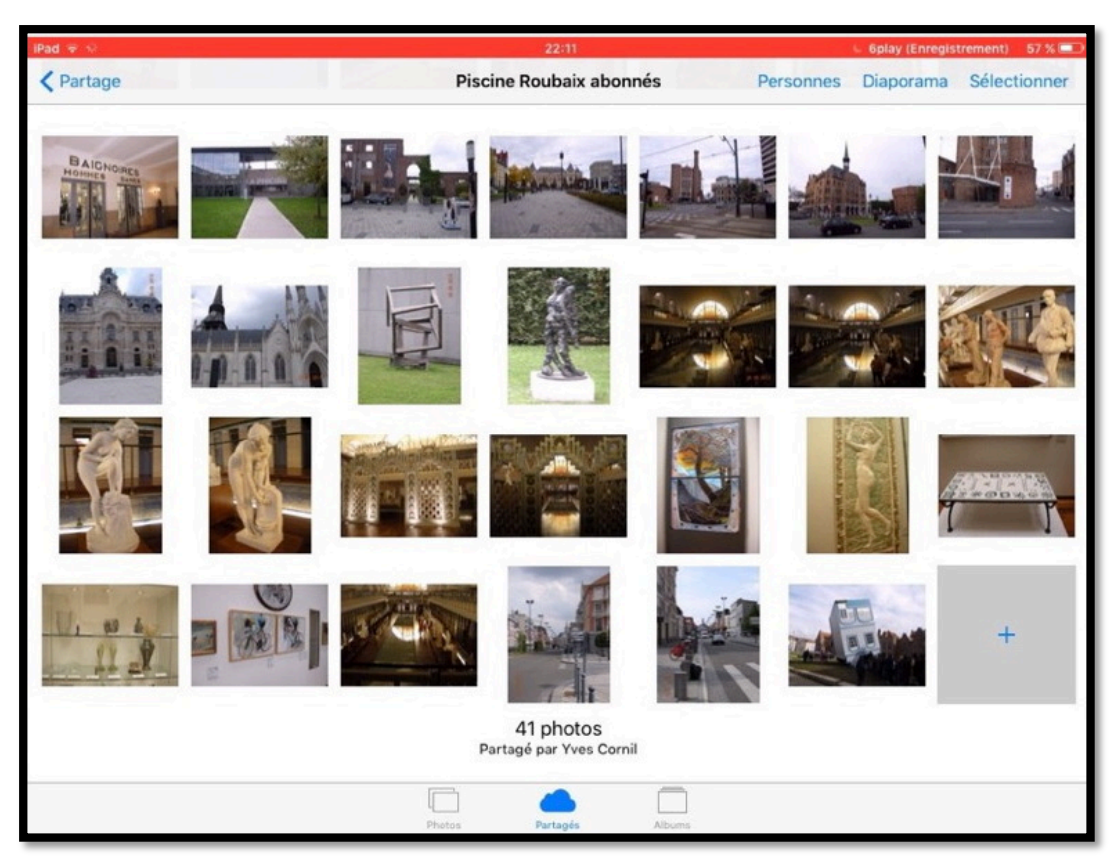

La photo a été ajoutée à l'album partagé.

### Afficher les commentaires d'une photo.

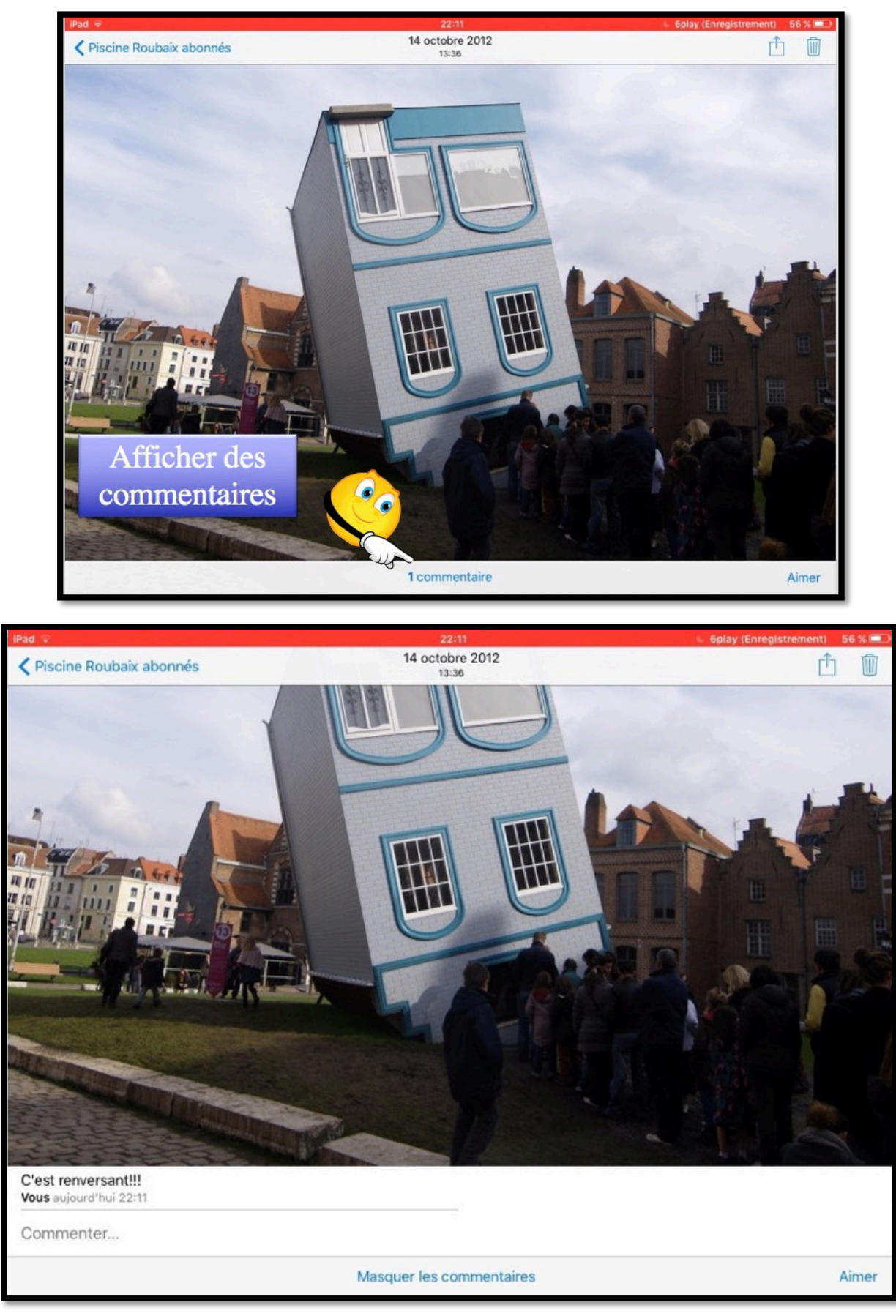

En touchant commentaires, un abonné ou le propriétaire pourra afficher les commentaires.

### Si un abonné aime une photo.

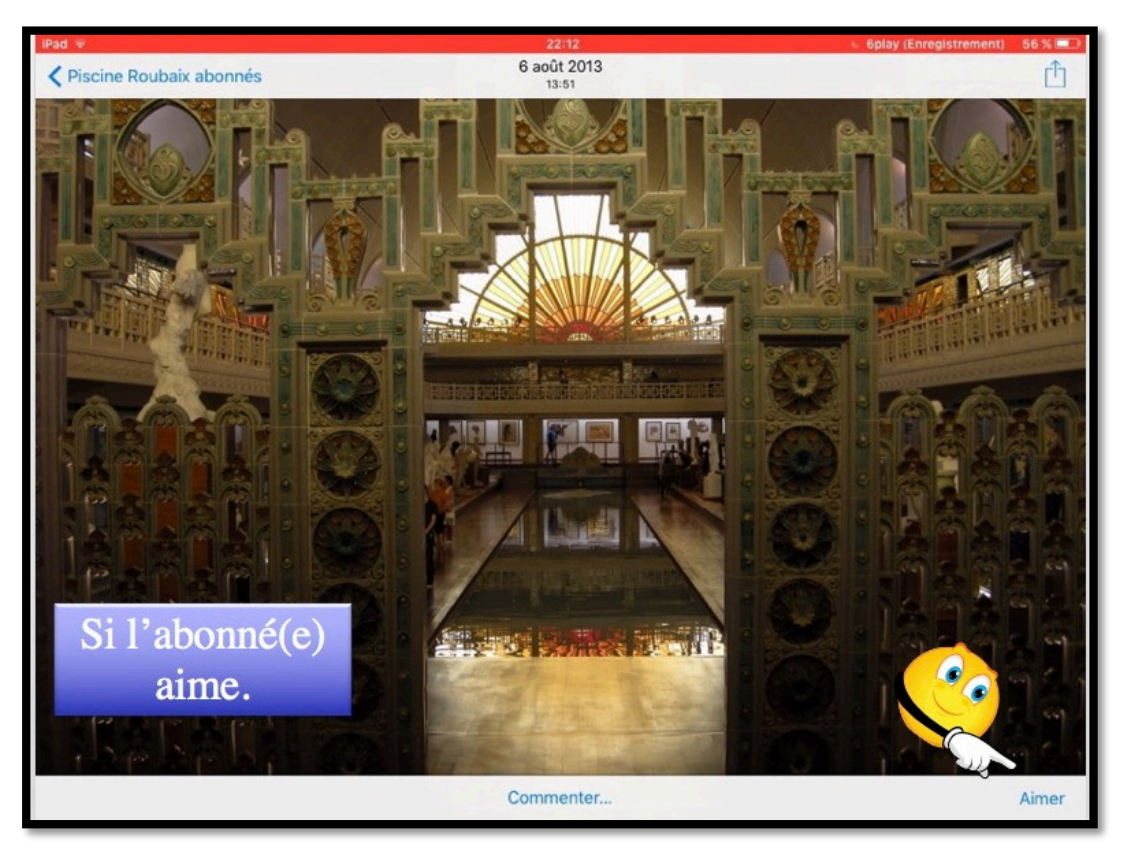

Si un abonné aine une photo il peut toucher Aimer.

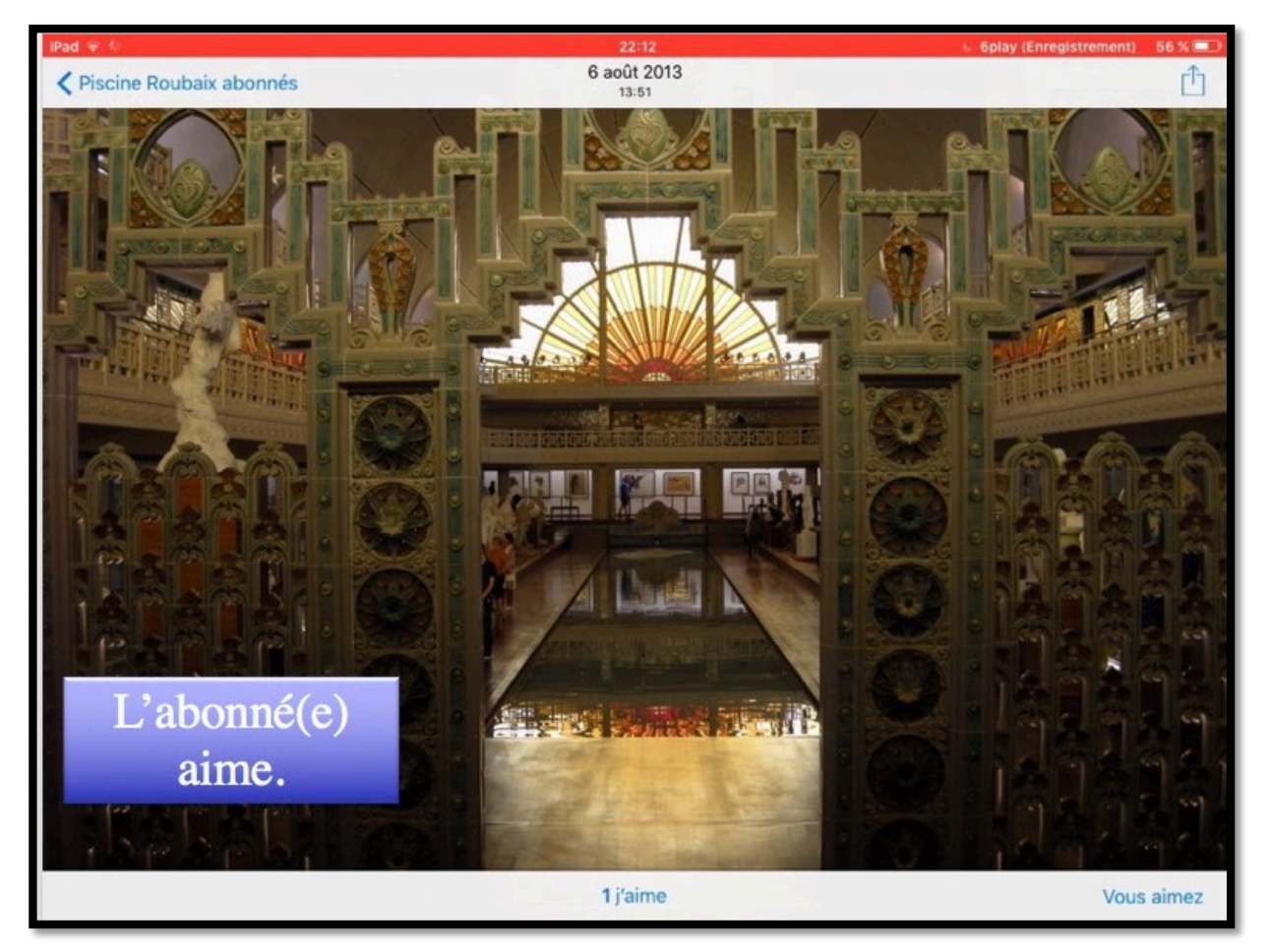

Une mention « aime » pour cette photo.

## Exemple d'un album partagé.

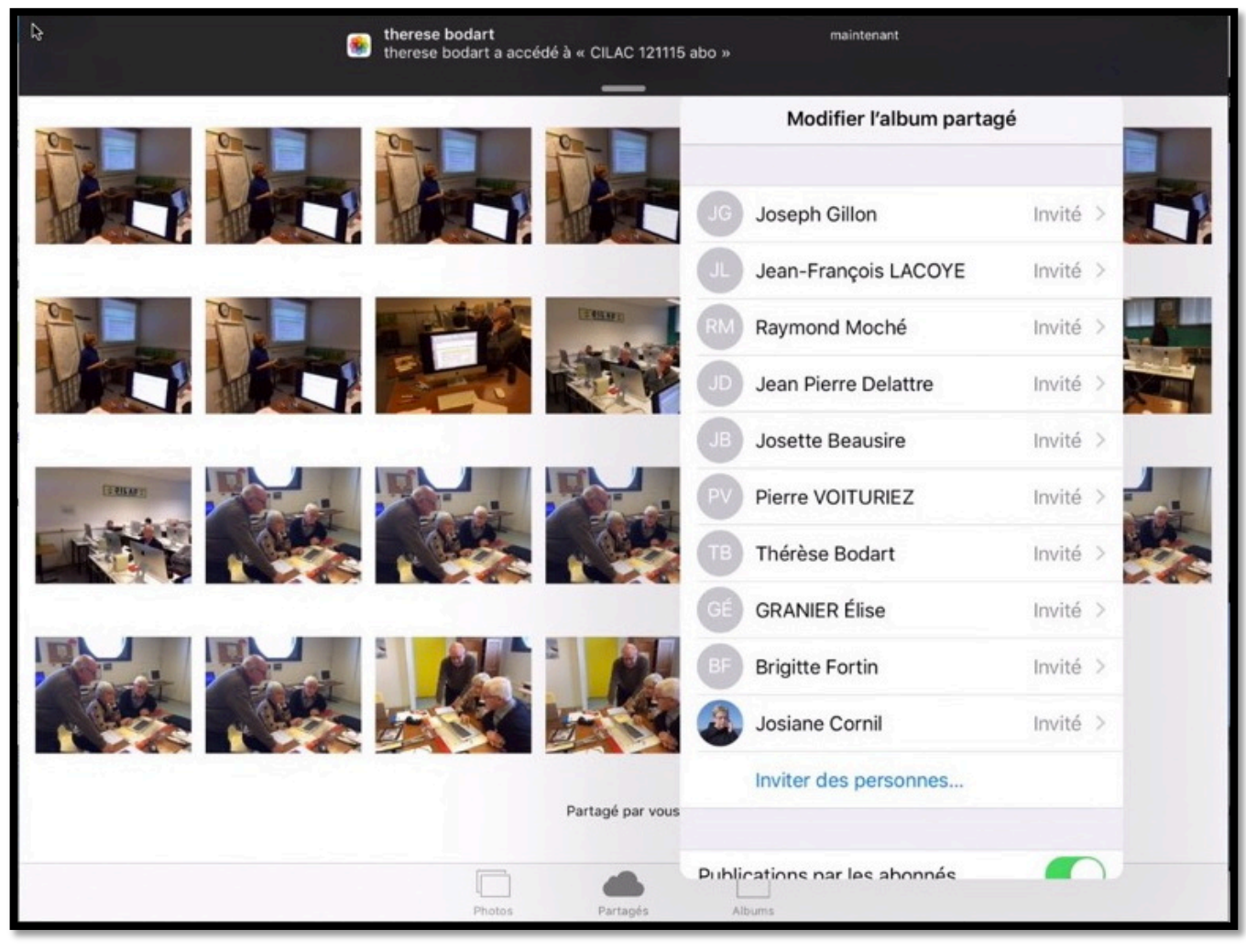

*Ici cet album est partagé par plusieurs abonnés et abonnées. Thérèse est en cours d'accès à l'album.* 

# Partager des photos avec un lien depuis l'iPad.

Depuis l'application Photos il y a 2 façons de partager des photos :

- Par un lien envoyé dans un message.
  - Les personnes qui ont le lien peuvent visionner les photos, sur Mac, iPad, iPhone, iPod touch, PC et autres appareils via un navigateur Internet.
  - Le propriétaire peut arrêter la publication d'un album.
  - **Par abonnement** : seuls les abonnés voient les photos.
    - Les abonnés peuvent ajouter des photos depuis un Mac, un iPad ou un iPhone.
    - La fin de l'abonnement peut être à l'initiative de l'abonné ou du propriétaire.

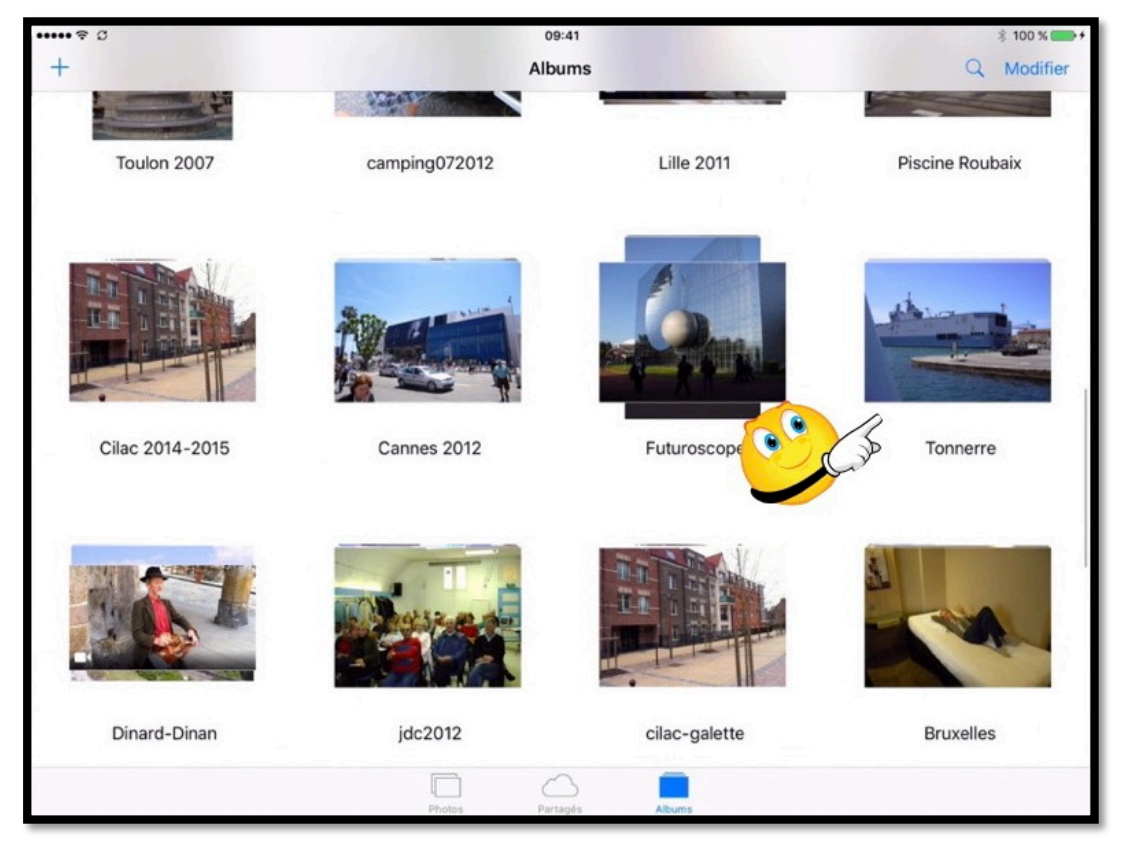

Maintenant je vais partager des photos de l'album Tonnerre.

 $\underline{NB}$  : le Tonnerre est un des 3 BPC (Bâtiment de Projection et de Commandement) de la Marine Nationale.

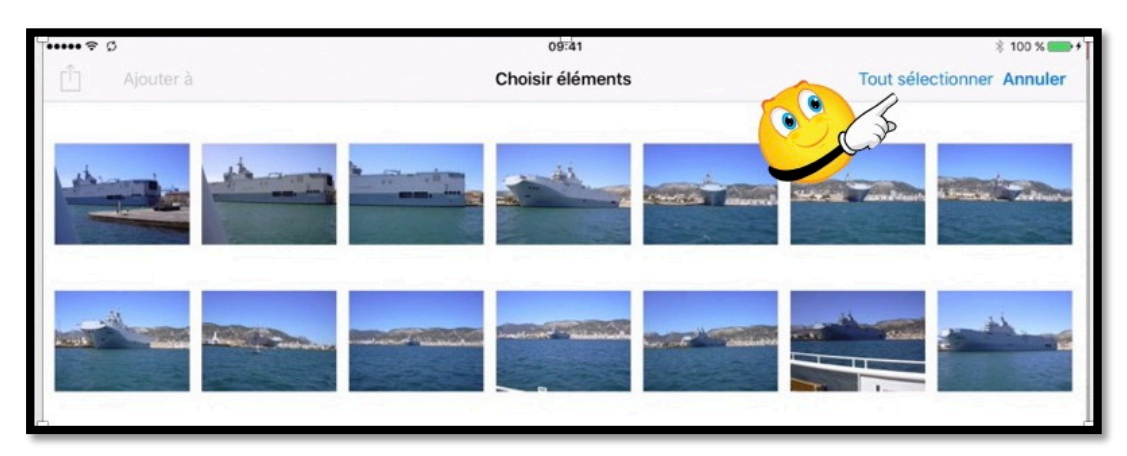

Je sélectionne toutes les photos de l'album en touchant Tout sélectionner.

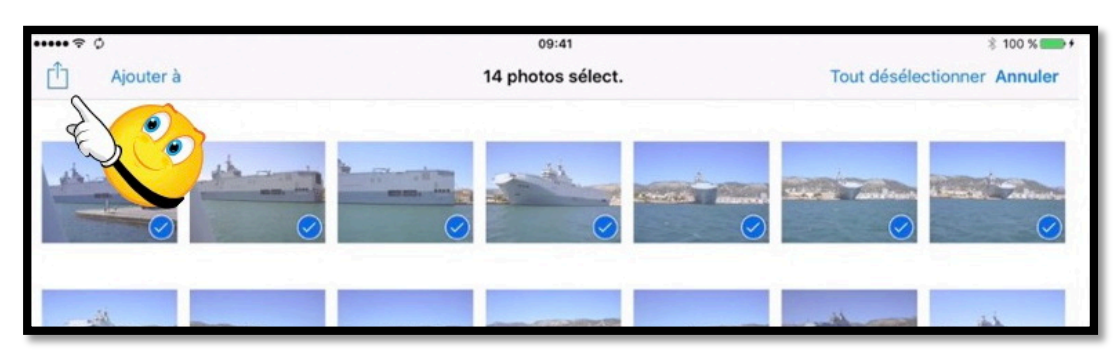

Toutes les photos ont été sélectionnées ; je touche partager.

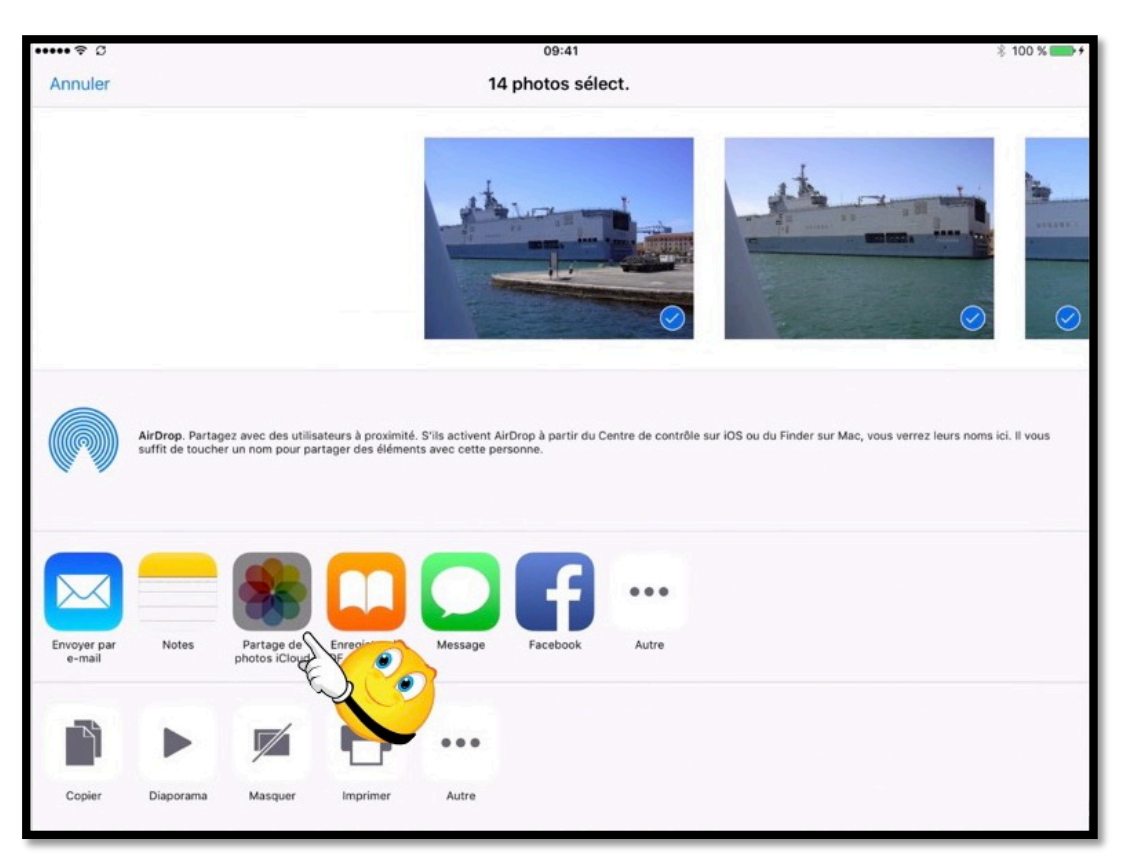

Je touche ensuite Partage photos iCloud.

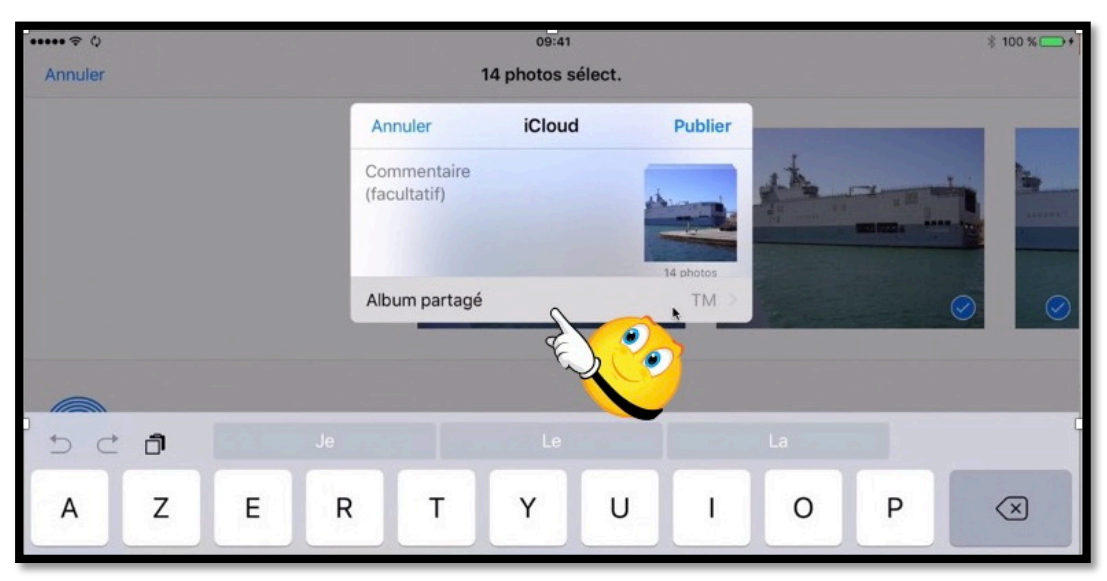

Puis je touche Album partagé.

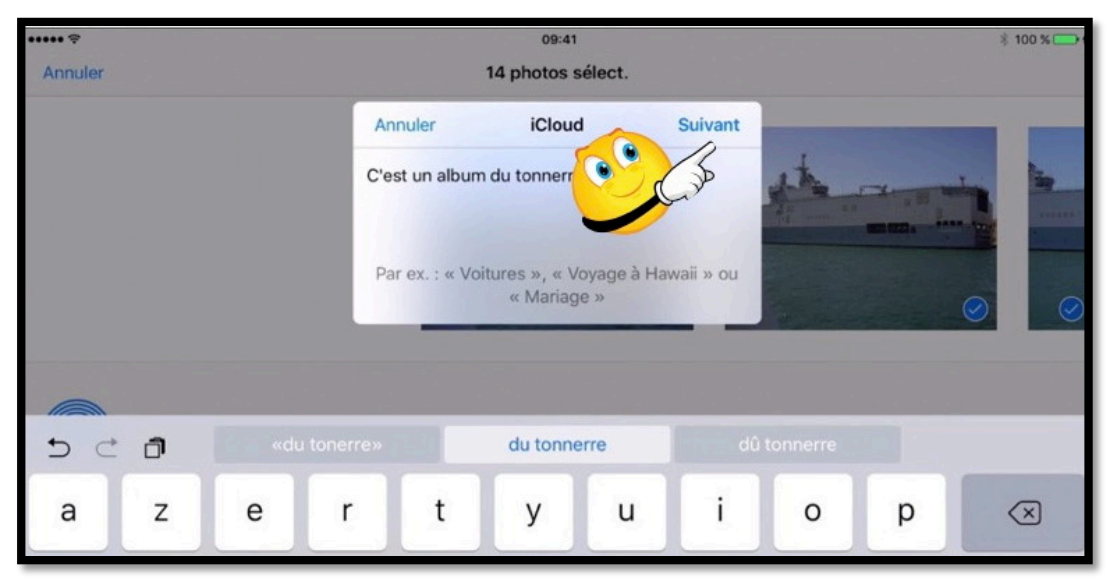

J'ai saisis un nom à l'album « C'est un album du tonnerre » et je touche **Suivant**.

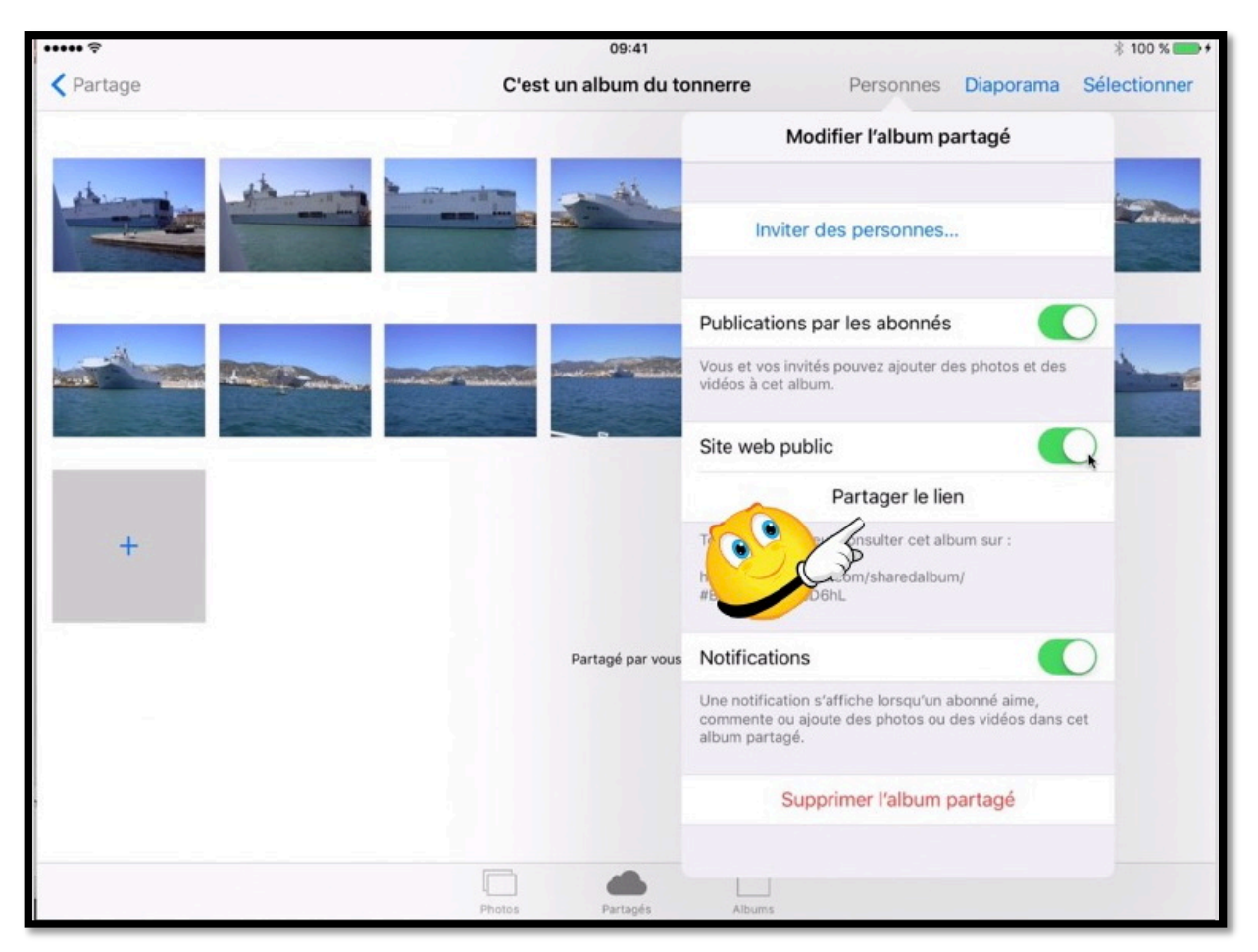

*Pour choisir le mode de partage je touche Personnes et dans le menu déroulant je positionne le commutateur Site Web public sur vert et je touche Partager le lien. Je peux changer le commutateur Publications par les abonnées ou le laisser sur le vert.* 

| ••••• ? | 09:41                      |                                  |                                                                                                    |                                                                                                    | * 100 % 💼 +  |
|---------|----------------------------|----------------------------------|----------------------------------------------------------------------------------------------------|----------------------------------------------------------------------------------------------------|--------------|
| Partage | C'est un album du tonner   | re                               | Personnes Diaporama                                                                                                    |                                                                                                    | Sélectionner |
|         |                            |                                  | AirDrop. Partage<br>utilisateurs à pros<br>activent AirDrop<br>Centre de contrôl<br>Finder sur Mac, v<br>noms ici. Il vous s | z avec des<br>dimité. S'ils<br>à partir du<br>le sur iOS ou du<br>ous verrez leurs<br>suffit de touche |              |
|         | Pul<br>Vau<br>vide<br>Site | Envoyer pate<br>e-maile          | :                                                                                                    | Notes                                                                                                  |              |
| +       | Tou<br>http:<br>#BC        | Ajouter à la liste<br>de lecture | Copier                                                                                                    | •••<br>Autre                                                                                           |              |
|         | Partagé par vous NO"       |                                  | Annuler                                                                                                    |                                                                                                    | 2            |
|         |                            | inente ou alout                  | edes ohotos ou                                                                                                    | dauvudans dans                                                                                         |              |
|         | Photos Partagés            | Albums                           |                                                                                                    |                                                                                                    |              |

Je touche ensuite envoyer par Mail.

| ••••• ?   |                          |                 | 09:4             | 11          |   |    |         | ∦ 100 % 💭 +              |
|-----------|--------------------------|-----------------|------------------|-------------|---|----|---------|--------------------------|
| A Partage | Annuler                  |                 | C'est un album   | du tonnerre |   | ~  | Envoyer | Sélectionner             |
|           | À : Yves Cornil,         |                 |                  |             | 0 | 26 | \$ ①    |                          |
| 1 de mais | Cc/Cci, De : ycornil     | @mac.com        |                  |             | - |    |         | Miles Marco              |
|           | Objet : C'est un alt     | um du tonnerre  |                  |             |   |    |         |                          |
| _         | Vous pouvez accé         | der à mon albun | n partagé sur le | web :       |   |    |         |                          |
|           | <u>C'est un album du</u> | tonnerre        |                  |             |   |    |         | -Al-                     |
|           |                          |                 |                  |             |   |    |         |                          |
| 5 C É     | ji                       |                 |                  |             |   |    |         |                          |
| a         | z e                      | r t             | у                | u           | i | ο  | р       | $\langle \times \rangle$ |
|           |                          |                 |                  |             |   |    |         |                          |

L'application Photos génère un message qui est envoyé à l'application Mail. *Je complète avec les adresses des destinataires et je touche Envoyer.* 

# Votre correspondant reçoit le message avec le lien sur son iPad.

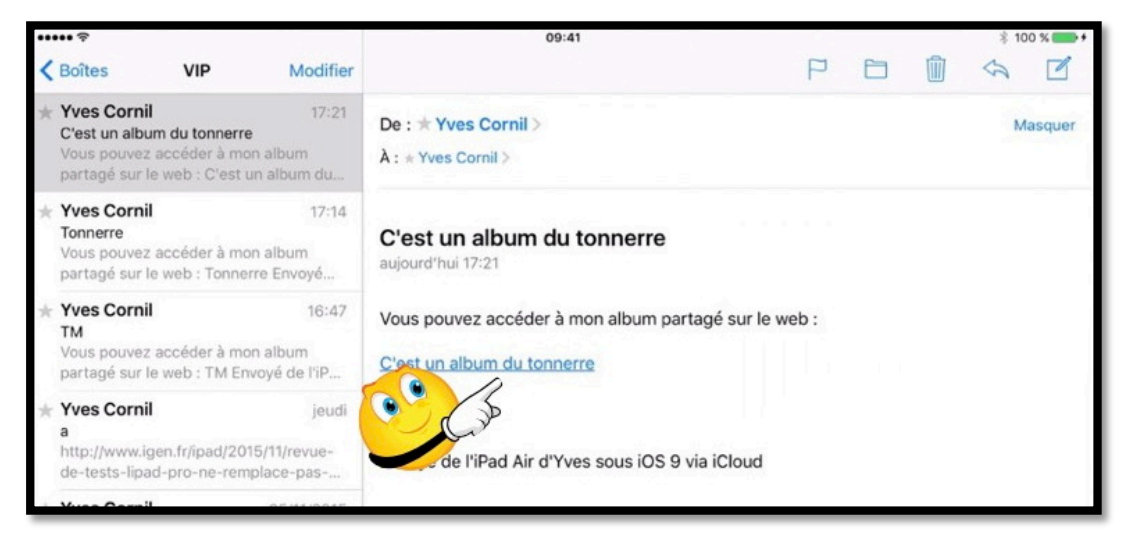

Si votre correspondant reçoit le message sur son iPad, il touchera le lien.

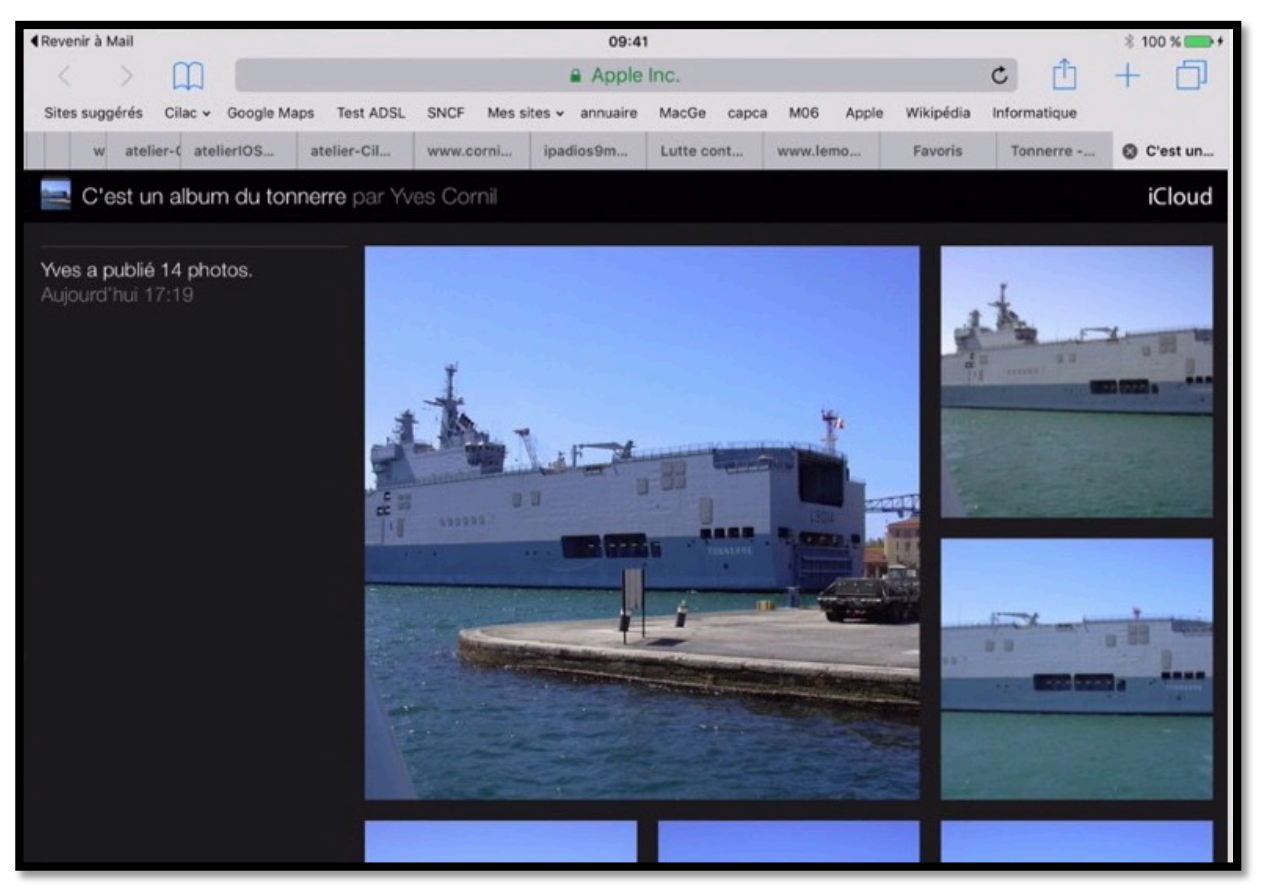

Le lien activera le navigateur pour afficher l'album. C'est du tonnerre !!!

### Votre correspondant reçoit le message avec le lien sur son Mac.

![](_page_27_Picture_1.jpeg)

Mon correspondant clique sur le lien contenu dans le message.

![](_page_27_Picture_3.jpeg)

L'album partagé par un lien s'affiche dans le navigateur du Mac (ici Safari).

### Votre correspondant reçoit le message avec le lien sur son PC.

![](_page_28_Picture_1.jpeg)

Mon correspondant clique sur le lien contenu dans le message.

![](_page_28_Picture_3.jpeg)

L'album partagé par un lien s'affiche dans le navigateur du PC (ici Edge).

### Votre correspondant reçoit le message sur son iPhone.

![](_page_29_Picture_1.jpeg)

Si le correspondant reçoit le message sur son iPhone, il touchera le lien contenu dans le message.

L'album sera affiché dans le navigateur (ici Safari).

![](_page_29_Picture_4.jpeg)

![](_page_29_Picture_5.jpeg)

Le correspondant peut voir les photos et les vidéos.

![](_page_29_Picture_7.jpeg)

### Enregistrer une photo sur l'iPhone par le correspondant.

![](_page_30_Picture_1.jpeg)

Votre correspondant pourra avoir un agrandissement de la photo et en touchant « longuement » la photo il pourra l'enregistrer dans son application Photos de son iPhone via le menu affiché en touchant **Enregistrer** l'image.

![](_page_30_Picture_3.jpeg)

# Suppression de photos par le propriétaire de l'album partagé depuis son iPad.

Les abonnés peuvent ajouter des photos à un album partagé par abonnement mais le propriétaire peut supprimer les photos qui ont été ajoutées, comme les photos que lui-même a partagé. Le propriétaire de l'album partagé peut intervenir de n'importe quel appareil lui appartenant, dans la mesure où il a activé le partage de photos sur tous ses appareils.

![](_page_31_Figure_2.jpeg)

Le propriétaire touche l'album partagé « Piscine Roubaix abonnés ».

![](_page_31_Picture_4.jpeg)

![](_page_31_Picture_5.jpeg)

Le propriétaire touche **sélectionner** puis la (ou les) photo à supprimer.

![](_page_31_Picture_7.jpeg)

Le propriétaire touche la **corbeille** puis **supprimer la photo**. Rampe de Lancement numéro 99 – Le partage de photos sur iPad et iPhone avec Photos et iCloud 32

# Suivi de l'activité depuis l'iPad.

## Suivi de l'activité par le propriétaire de l'album.

![](_page_32_Picture_2.jpeg)

En touchant activité, le propriétaire peut voir l'activité de ses albums partagés.

## Partager des photos depuis l'iPhone.

# Rappel sur partage de photos avec Photos et iCloud sur les appareils Apple.

Depuis l'application Photos il y a 2 façons de partager des photos :

- **Par un lien** envoyé dans un message.
  - Les personnes qui ont le lien peuvent visionner les photos, sur Mac, iPad, iPhone, iPod touch, PC et autres appareils via un navigateur Internet.
  - Le propriétaire peut arrêter la publication d'un album.
  - **Par abonnement** : seuls les abonnés voient les photos.
    - Les abonnés peuvent ajouter des photos depuis un Mac, un iPad ou un iPhone.
    - La fin de l'abonnement peut être à l'initiative de l'abonné ou du propriétaire.

### Affichage des albums partagés sur l'iPhone.

|              | 20                                                   |          |
|--------------|------------------------------------------------------|----------|
| +            | Photos iCloud                                        | Modifier |
|              | Activité                                             | >        |
| Vitor II     | CILAC 121115 abo<br>Partagé par vous                 | >        |
| Consign here | C'est un album<br>Partagé par vous<br>hotos Partagés | Albums   |

Dans l'application Photos, en touchant le nuage qui devient bleu (partagés) et on peut voir tous les albums partagés.

On peut voir les albums partagés qui sont regroupés dans Photos iCloud, avec le suivi de l'activité (Activité) et quelques albums partagés.

Les albums partagés sont les albums que le propriétaire de l'appareil Apple a partagé (partagé par vous) avec des abonnés ou des albums où le propriétaire est abonné.

<u>NB</u> : l'iPhone est ici en orientation paysage.

### Suppression d'un ancien album partagé.

![](_page_34_Picture_1.jpeg)

Ici je vais commencer par supprimer l'album partagé TM ; c'est un album que je partage.

Pour supprimer un album partagé sélectionnez-le et touchez supprimer l'album partagé.

![](_page_34_Figure_4.jpeg)

Toucher une nouvelle fois supprimer.

L'album supprimé sera effacé de tous vos appareils et des appareils de vos abonnés.

## Création d'un album partagé.

| +          | Photos iCloud                             | Modifier |
|------------|-------------------------------------------|----------|
|            | Alexandra en Estonie<br>Partagé par David | >        |
| $\bigcirc$ | Family<br>Partagé par vous                | >        |
| +,         | Nouvel album partagé                      |          |
|            | Photos Partagés                           | Albums   |

Pour créer un nouvel album touchez + nouvel album partagé.

| +                  |                |   |   | Photos | iCloud |   |   | Мо    | difier |
|--------------------|----------------|---|---|--------|--------|---|---|-------|--------|
| An An              | Annuler iCloud |   |   |        |        |   |   | Suiva | ant    |
| TM partagé abonnés |                |   |   |        |        |   |   |       |        |
| а                  | z              | е | r | t      | У      | u | i | 0     | р      |

Donnez un nom à l'album partagé et touchez suivant.

*Ici l'album s'appelle « TM partagé abonnés », juste pour des facilités de suivis (on peut donner n'importe quel nom).* 

| +<br>An    | nuler       | Photos iCloud<br>iCloud |        |       |   |   |   |       | odifier<br>éer |
|------------|-------------|-------------------------|--------|-------|---|---|---|-------|----------------|
| À:         |             |                         |        |       |   |   | U | C. Jo | $\oplus$       |
| Jos<br>bur | iane<br>eau |                         | @iclou | d.com |   |   |   |       |                |
| а          | Z           | е                       | r      | t     | У | u | i | 0     | р              |

*Ici vous pouvez donner une ou plusieurs adresses, mais vous pouvez tout d'abord créer le dossier partagé puis envoyer des invitations depuis l'album partagé.* 

Touchez créer.

![](_page_36_Picture_0.jpeg)

L'album a été créé et il est actuellement vide. Touchez l'album partagé pour y ajouter des photos.

| + | Partagé | par vous  |  |
|---|---------|-----------|--|
|   | Photos  | Personnes |  |

Touchez maintenant + et allez sélectionnez des photos dans la pellicule ou dans des albums de l'applications Photos.

|   | Ajouter des photos <b>A</b> | à « TM partagé abonnés ».<br><b>\lbums</b> | ок     |
|---|-----------------------------|--------------------------------------------|--------|
|   | 34                          |                                            | >      |
|   | TmachineRestoAutreM         | lac                                        | >      |
|   | Renaissance 2<br>67         |                                            | >      |
| [ |                             | $\bigcirc$                                 |        |
| P | hotos                       | Partagés                                   | Albums |

Choisissez un album, ici « TmachineRestoAutreMac ».

![](_page_37_Picture_0.jpeg)

L'album contient des captures d'écran ; il faudra choisir les photos à transférer dans l'album partagé « TM partagé abonnés ».

| Ajouter 37 photos à « TM partagé abonnés ».         Albums       TmachineRestoAutreMac |    |                                                                                                    |  |        |  |  |  |  |  |
|----------------------------------------------------------------------------------------|----|----------------------------------------------------------------------------------------------------|--|--------|--|--|--|--|--|
|                                                                                        |    | Nort<br>Control of the second second se |  |        |  |  |  |  |  |
| Photos                                                                                 | 37 | <b>photos</b><br>Partagés                                                                                                    |  | Albums |  |  |  |  |  |

Sélectionnez les photos et touchez **OK**. *Ici 37 photos ont été sélectionnées*.

| Partage               | TM partagé                | abonnés                    |  |  |  |  |  |
|-----------------------|---------------------------|----------------------------|--|--|--|--|--|
|                       |                           |                            |  |  |  |  |  |
| Inviter de            | s personnes               |                            |  |  |  |  |  |
|                       |                           |                            |  |  |  |  |  |
| Publications par      | les abonnés               |                            |  |  |  |  |  |
| Vous et vos invités p | oouvez ajouter des photos | et des vidéos à cet album. |  |  |  |  |  |
| Site web public       |                           |                            |  |  |  |  |  |
|                       | Photos                    | Personnes                  |  |  |  |  |  |

Touchez **personnes** pour inviter des personnes.

Pour publier par abonnement le commutateur **publication par les abonnés** doit être en vert.Rampe de Lancement numéro 99 -- Le partage de photos sur iPad et iPhone avec Photos et iCloud38

| Partage            | TM part                 | agé abonnés              |            |
|--------------------|-------------------------|--------------------------|------------|
| Inviter o          | les personnes           |                          |            |
| Publications p     | ar les abonnés          |                          | C          |
| Vous et vos invité | s pouvez ajouter des ph | otos et des vidéos à cet | album.     |
| Site web publi     | с                       |                          | $\bigcirc$ |
|                    | Photos                  | Personnes                |            |

#### Touchez inviter des personnes.

| Annuler           |    |   |       | In    | viter | des | pers. |   |   | ~ | A   | joute | er |
|-------------------|----|---|-------|-------|-------|-----|-------|---|---|---|-----|-------|----|
| À : Josiar        | ne | , |       |       |       |     |       |   |   | C | Cub | . (   | +  |
| Josiane<br>bureau |    |   | @iclo | oud.c | om    |     |       |   |   |   |     |       |    |
| а                 | z  | е |       | r     | t     |     | y     | u | I | i | 0   | ļ     | С  |

Entrez les adresses du ou des correspondants. Les adresses seront issues de l'application contacts de l'iPhone.

Si vous voulez entrez plusieurs adresses de messagerie touchez +. Touchez ensuite **Ajouter**.

| Partage                      | TM partagé        | é abonnés                |          |
|------------------------------|-------------------|--------------------------|----------|
|                              |                   |                          |          |
| Josiane                      |                   |                          | Invité > |
| Inviter des perso            | onnes             |                          |          |
|                              |                   |                          |          |
| Publications par les ab      | onnés             |                          |          |
| Vous et vos invités pouvez a | iouter des photos | et des vidéos à cet albu | um.      |
|                              | Photos            | Personnes                |          |

En touchant Personnes on peut voir les personnes invitées. Josiane a été invitée, mais n'a pas encore consulté l'album.

#### Il est possible d'inviter des personnes. Les abonnés et vous-même pouvez ajouter des photos et des vidéos à cet album.

## Se désabonner à un album depuis l'iPhone.

![](_page_39_Picture_1.jpeg)

Pour vous désabonner d'un album partagé, sélectionnez-le et touchez se désabonner.

### Partager un album via un lien sur l'iPhone.

![](_page_40_Picture_1.jpeg)

Ici je vais reprendre l'album déjà utilisé « TM partagé abonnés » et je vais positionner le commutateur site web public sur le vert (sans obligatoirement changer le partage par les abonnés).

Quand on met le commutateur Site web public sur vert apparaît alors un menu supplémentaire **Partager le lien** et en dessous on peut voir le lien qui sera généré.

![](_page_40_Picture_4.jpeg)

![](_page_40_Picture_5.jpeg)

Il faut ensuite choisir un mode d'envoi du lien, ici l'envoi par e-mail (via l'application Mail, ou autre application de messagerie).

Un message est généré, message qu'il faut compléter avec l'adresse (ou les adresses) du destinataire ; vous pouvez compléter la partie texte du message et touchez **Envoyer**.

![](_page_40_Picture_8.jpeg)

#### Le message a été reçu sur un iPhone.

![](_page_41_Picture_1.jpeg)

Ici le message est reçu sur un iPhone.

Le processus de réception sera semblable sur iPad, Mac, PC et autres appareils.

En touchant le lien, le correspondant aura la page contenant les photos de l'album partagé sur son navigateur habituel.

<u>NB</u> : l'album partagé contient des captures d'écrans.

![](_page_41_Picture_6.jpeg)

### Supprimer un album partagé.

![](_page_41_Picture_8.jpeg)

Le propriétaire d'un album partagé peut le supprimer et cela vaudra aussi bien pour les abonnés (si nécessaire) que pour les personnes ayant eu le lien

Si le correspondant retourne voir l'album du message, il aura un message d'erreur (comme à droite).

![](_page_41_Picture_11.jpeg)

Combien coûte le stockage dans iCloud ?

![](_page_42_Picture_1.jpeg)

### Achat de stockage iCloud depuis l'iPad.

Il y a 2 chemins pour acheter de l'espace supplémentaire dans iCloud :

- Réglages > Général > stockage et utilisation d'iCloud > iCloud > gérer le stockage > Changer de forfait de stockage.
- Réglages > iCloud > Stockage > Changer de forfait de stockage.

| iPad ≑<br>Réglages        | 16:45<br>Général                                      | 8 88 % 🛲 |
|---------------------------|-------------------------------------------------------|----------|
|                           | Siri                                                  | >        |
|                           | Recherche Spotlight                                   | . >      |
| S Wi-Fi Numericable-84d8  | Handoff et apps suggérées                             | >        |
| Bluetooth Oui             | Multitâche                                            | >        |
| O Notifications           | Accessibilité                                         | >        |
| Centre de contrôle        |                                                       |          |
| C Ne pas déranger         | LE BOUTON LATERAL SERT À :<br>Verrouiller la rotation | ~        |
| O Général                 | Couper le son                                         |          |
| A Luminosité et affichage | Coupez le son depuis le centre de contrôle.           |          |
| Bond d'écran              | Stockage et utilisation d'iCloud                      | >        |
| Acheter du                | Actualisation en arrière-plan                         | >        |
| stockage sur              | Verrouillage automatique                              | 10 mn >  |
| iCloud                    | Restrictions                                          | oui >    |
|                           | Verrouiller/Déverrouiller                             |          |

**Premier chemin** : Pour modifier votre forfait de stockage sur iCloud, allez sur Réglages > Général > Stockage et utilisation d'iCloud > gérer le stockage > **Changer de forfait de stockage**.

**Deuxième chemin** (*que je vais emprunter*) : Pour modifier votre forfait de stockage sur iCloud, allez sur Réglages > iCloud > Stockage > **Changer de forfait de stockage**.

| ····· 🕈 🕸                  | 09:41         | ≱ 100 % ■              |
|----------------------------|---------------|------------------------|
| Réglages                   | iCloud        |                        |
| Fond d'écran               |               |                        |
| Sons                       | Yves Cornil   |                        |
| 6 Code                     | @mac.com      |                        |
| Batterie                   |               |                        |
| Confidentialité            | Famille       | Josiane et Alexandra > |
| Cloud<br>@mac.com          | Stockage      | 333 Mo de libres >     |
| App Store et iTunes Store  | iCloud Drive  | Oui >                  |
| Mail, Contacts, Calendrier | Sector Photos | Oui >                  |
| Notes                      | Mail          |                        |
| Rappels                    | Contacts      |                        |
| Messages                   | Calendrier    |                        |
| FaceTime                   | Rappels       |                        |
| 🔁 Plans                    | 🧭 Safari      |                        |
| 🕖 Safari                   | Notes         |                        |
|                            | Sauvegarde    | Non                    |

Avec 333 Mo de libres je commence à être un peu à l'étroit dans mon stockage iCloud.

| ••••• 🗟    |                            | 09:41              |                  | ∦ 100 % 🗪 |
|------------|----------------------------|--------------------|------------------|-----------|
|            | Réglages                   | < iCloud           | Stockage         |           |
| *          | Fond d'écran               |                    |                  |           |
| -(1)       | Sons                       | STOCKAGE           |                  |           |
|            | Code                       | Stockage total     |                  | 5,0 Go    |
| -          | 1                          | Disponible         |                  | 333 Mo    |
|            | Batterie                   |                    |                  |           |
| Ø          | Confidentialité            | Gerer le stockage  |                  | 2         |
| 0          | iCloud                     | Acheter du stockag | e supplémentaire |           |
|            | emac.com                   |                    |                  |           |
| $\bigcirc$ | App Store et iTunes Store  |                    |                  |           |
|            |                            |                    |                  |           |
|            | Mail, Contacts, Calendrier |                    |                  |           |

Pour gérer le stockage iCloud allez dans iCloud > Stockage > acheter du stockage supplémentaire.

![](_page_44_Picture_0.jpeg)

#### Je vais choisir un forfait à 50 Go.

|   | 0                        | 09:41                                                                                                    | * 100 % 🚥  |
|---|--------------------------|----------------------------------------------------------------------------------------------------|------------|
|   | Réglages                 | Retour Mettre à niveau le forfait de stockage iCloud Acheter                                                                                                    |            |
|   | Fond d'écran             |                                                                                                    |            |
|   | Sons                     | iCloud conserve les contenus les plus importants de votre appareil, comme<br>vos photos, documents, contacts, et plus encore. Ainsi, même si vous perdez<br>votre appareil, tout est toujours disponible. | 13.60      |
| a | Code                     |                                                                                                    | 1,0 00     |
|   | Batterie                 | FORFAIT ACTUEL :                                                                                                    |            |
| - |                          | Gratuit                                                                                                    | 1,3 Go >   |
|   | Confidentialité          | 500                                                                                                    | 1160       |
|   |                          |                                                                                                    | 1,100      |
|   | iCloud                   | En sélectionnant u<br>Saisissez le mot de passe de votre                                                                                                    | 733,4 Mo 🚿 |
| 0 | App Store et iTunes Stor | modifiiez ou annul « @mac.com ».                                                                                                    | 41,5 Mo 🚿  |
| 0 |                          | 50Go 1                                                                                                    | 14,9 Mo 🗧  |
|   | Mail, Contacts, Calendri | Angelo OK                                                                                                    | 9,1 Mo >   |
|   | Notes                    | 200Go 2,99 c par                                                                                                    |            |
| 1 | Rappels                  | 9.99 € par mois                                                                                                    | 193,6 Mo   |
| 0 | Messages                 | 1To                                                                                                    |            |

J'entre le mot de passe de mon compte Apple et je touche **OK**.

![](_page_45_Picture_0.jpeg)

#### Un petit avertissement et je touche Acheter.

| Confidentialité            | Miovie                                                             | 1,3 60 /   |
|----------------------------|--------------------------------------------------------------------|------------|
|                            | T Keynote                                                          | 1,1 Go >   |
| Cloud                      | Achat terminé                                                      | 733,4 Mo > |
| App Store et iTunes Store  | Vous disposez à présent d'un total de<br>50 Go de stockage iCloud. | 41,5 Mo 🗦  |
|                            |                                                                    | 14,9 Mo >  |
| Mail, Contacts, Calendrier | OK                                                                 | 9,1 Mo >   |
| Notes                      | Mail                                                               |            |

Je dispose de 50 Go, je clique sur OK.

| 09:41                                | \$ 100 % 🛲                                                                                                    |
|--------------------------------------|----------------------------------------------------------------------------------------------------|
| <b>K</b> Stockage Gérer le stockage  |                                                                                                    |
|                                      |                                                                                                    |
| Photos                               | 12.00                                                                                                    |
| Photomeque icioud                    | 1,3 00 7                                                                                                    |
| DOCUMENTS ET DONNÉES                 | 3,2 Go                                                                                                    |
| 🙀 iMovie                             | 1,3 Go 🗦                                                                                                    |
| T Keynote                            | 1,1 Go 🗦                                                                                                    |
| 7 Pages                              | 733,4 Mo 🗦                                                                                                    |
| <ul> <li>Autres documents</li> </ul> | 41,5 Mo >                                                                                                    |
| QuickTime Player                     | 14,9 Mo 🗦                                                                                                    |
| Mumbers                              | 9,1 Mo 🗦                                                                                                    |
| MAIL                                 |                                                                                                    |
| 🖂 Mail                               | 193,6 Mo                                                                                                    |
|                                      |                                                                                                    |
| Changer de forfait de stocka         | age                                                                                                    |
|                                      |                                                                                                    |
| 45.3 Go de libre sur 50.0 Go sur i C | loud                                                                                                    |
|                                      | 09:41         Image: Stockage         PHOTOS         Image: Photothèque iCloud         Image: Photothèque iCloud         Image: Photothèque iClou |

Un aperçu du stockage.

# Réglages d'iCloud sur les différents appareils.

### Réglages de partage de photos iCloud sur l'iPad.

| iPad 夺 |                        | 17:58                                                                                                    | ∦ 28 % 💽                                        |  |  |
|--------|------------------------|----------------------------------------------------------------------------------------------------|-------------------------------------------------|--|--|
|        | Réglages               | Photos et app                                                                                                 | pareil                                          |  |  |
| - No   | otes                   |                                                                                                    |                                                 |  |  |
| Raj    | ppels                  | Photothèque iCloud                                                                                            | $\bigcirc$                                      |  |  |
| О Ме   | essages                | Transférez et stockez automatiquement l'ensemble d<br>accéder à vos photos et vidéos depuis tous vos appa     | le votre photothèque sur iCloud pour<br>areils. |  |  |
| 🔽 Fac  | ceTime                 | Mon flux de photos                                                                                            |                                                 |  |  |
|        | ans                    | Transférez automatiquement les nouvelles phasa-en<br>iCloud lorsque vous êtes connecté à un résea <b>O</b> Fi | les envoyant vers tous vos appareils            |  |  |
| 🧭 Sat  | fari                   | Partage de photos iCloud                                                                                      |                                                 |  |  |
| 🎵 Mu   | usique                 | Créez des albums à partager ou abonnez-vous aux a                                                             | lbum hutres personnes.                          |  |  |
| 💙 Vid  | léos                   | ONGLET PHOTOS                                                                                                 |                                                 |  |  |
| 🛞 Ph   | otos et appareil photo | L'onglet Photos affiche toutes les photos de votre bibliothèque dans chacune des vues. Vous                   |                                                 |  |  |
| 🛄 iBo  | ooks                   | pouvez choisir des vues compactes et résumées pou                                                             | r Collections et Années.                        |  |  |
| Poo    | dcasts                 | Grille                                                                                                    |                                                 |  |  |
| 🛸 Ga   | me Center              | Enregistrement vidéo                                                                                          | 1080p à 30 ips >                                |  |  |
| 💟 Tw   | vitter                 | HDR (PLAGE DYNAMIQUE ÉTENDUE)                                                                                 |                                                 |  |  |
| Fac    | cebook                 | Conserver l'original                                                                                          |                                                 |  |  |

Pour partager des photos (comme propriétaire ou abonné) depuis votre appareil iOS vous devez effectuer quelques réglages.

Le premier réglage est dans Réglages > Photos et appareil photo où il il faut positionner le commutateur **Partage de photos iCloud** sur vert.

| Díala                                     |          | 1134                    | , or we can            |
|-------------------------------------------|----------|-------------------------|------------------------|
| Regia                                     | iges     | ic                      | ioud                   |
| iCloud     mac.com     iTunes Store et Ap | p Store  | Yves Cornil<br>@mac.com | 2                      |
| Mail, Contacts, Ca                        | lendrier | 3 Famille               | Josiane et Alexandra > |
| Notes                                     |          |                         |                        |
| Rappels                                   |          | Stockage                | 41,2 Go de libres >    |
| O Messages                                |          | iCloud Drive            | 0 Oui >                |
| FaceTime                                  |          | 🜸 Photos                | Oui >                  |
| 🧔 Plans                                   |          | 🖂 Mail                  | کلاریک                 |
| 🧭 Safari                                  |          | Contacts                |                        |
| 5 Musique                                 |          | Calendrier              |                        |

Allez dans Réglages > iCloud > Photos sur oui. C'est le réglage fait dans Photos et appareil photo qui a positionné sur oui.

![](_page_47_Picture_0.jpeg)

Le commutateur partage de photos iCloud doit être sur vert.

### Réglages de partage de photos iCloud sur l'iPhone.

![](_page_47_Picture_3.jpeg)

Pour partager des photos (comme propriétaire ou abonné) depuis votre appareil iOS vous devez effectuer quelques réglages.

Le premier réglage est dans Réglages > Photos et appareil photo où il il faut positionner le commutateur **Partage de photos iCloud** sur vert et on obtiendra dans iCloud > Photos Oui.

![](_page_47_Picture_6.jpeg)

![](_page_48_Picture_0.jpeg)

Allez dans Réglages > iCloud > Photos sur oui.

C'est le réglage fait dans Photos et appareil photo qui a positionné sur oui.

Partage de photos iCloud doit est positionné sur vert.

# Réglages d'iCloud sur le Mac sous OS X 10.11.

![](_page_48_Figure_5.jpeg)

Pour partager des albums, comme propriétaire ou comme abonné, vous devrez régler les **préfé**rences système iCloud.

Allez dans les préférences système du Mac et cliquez sur iCloud.

![](_page_49_Picture_0.jpeg)

Cliquez ensuite sur le bouton **options** de Photos.

|                                                               | iCloud                                                                                                    | Q Rechercher |
|---------------------------------------------------------------|----------------------------------------------------------------------------------------------------|--------------|
| Yves Corni<br>ycornil@me.cc<br>Détails du cor<br>Gérer la fam | <ul> <li>Photothèque iCloud</li> <li>Transférez et stockez automatiquement l'ensemble de votre photothèque sur iCloud pour accéder à vos photos et vidéos depuis tous vos appareils Apple ou sur Internet.</li> <li>Mon flux de photos</li> <li>Importez vos photos récentes depuis des appareils sans photothèque iCloud et envoyez de nouvelles photos vers l'album Mon flux de photos sur ces appareils.</li> <li>Partage de photos iCloud</li> <li>Créez des albums à partager et abonnez-vous aux albums partagés par d'autres personnes.</li> </ul> | Dptions      |
|                                                               | Notes                                                                                                    | J -          |
| Fermer la session                                             | Documents 41,22 Go disponibles                                                                                                    | Gérer        |

Cochez Partage de photos *iCloud* puis sur **Terminer**.

# Si vous habitez dans la Métropole Lilloise (MEL).

![](_page_50_Picture_1.jpeg)

iPad et Mac, c'est au Cilac.

Découvrez le programme du CILAC sur : <u>http://cilaclamadeleine.free.fr/</u>